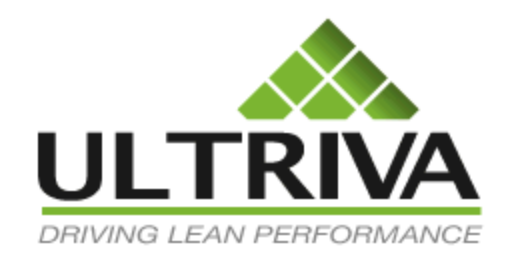

# Ultriva 7.6 and Higher 'Item Attributes' Reference Guide

## **Table of Contents**

(Click to follow link)

| Navigate to the Base Information Screen                  | 2  |
|----------------------------------------------------------|----|
| Item Information                                         | 5  |
| Coordinator Information                                  |    |
| Usage Information                                        | 12 |
| Group Information                                        | 14 |
| Tolerance Information                                    | 15 |
| Card Cycle Settings - Plant                              | 16 |
| Supplier Information                                     |    |
| Lead Time Information                                    |    |
| PO Information                                           |    |
| Card Cycle Settings - Supplier                           |    |
| Additional/UOM Information                               |    |
| Adding Notes                                             |    |
| Custom Fields                                            |    |
| Adding an Additional Supplier to an Item (Dual Sourcing) |    |
| Create New Supplier – Supplier Information               |    |
| Create New Supplier – Kanban/User Configuration          |    |
| Supplier Address Information                             |    |
| Adding a Supplier User                                   |    |
| Associate Supplier to an Item                            |    |
| Creating Cards                                           |    |
| Adding Entities                                          |    |
| Create Temp Card for Partial Shipment                    |    |
| Setting up a Rule                                        |    |
| Security Policy Information                              | 57 |
| Apply to All (Auto Fill)                                 | 58 |
|                                                          |    |

## Navigate to the Base Information Screen

Important – Prior to setting up an "Item" there are a couple of prerequisites such as having the "Supplier" and "Supplier Users" set up along with any "Entities" such as "Commodity Codes" and/or "Product Lines". If integrated with your ERP system, run the "Item Sync" and the "Supplier Sync" to populate all of the data. If not integrated, follow the steps below.

Quick Tip – For more detailed instructions on "Adding Entities", click on the link below

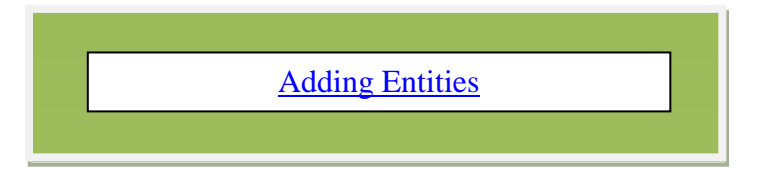

To navigate to the "Base Information" screen, click on "Admin".

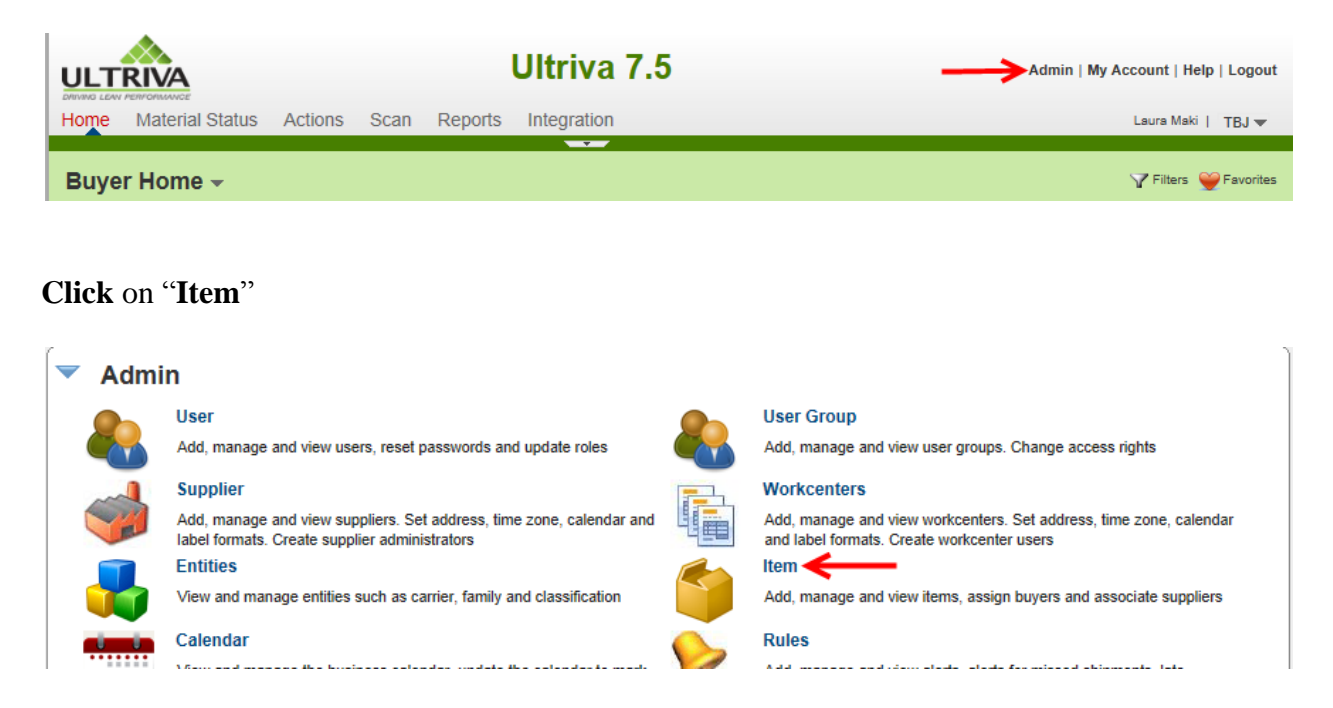

Click in the "Supplier" field and press the space bar. A drop down list of all "Suppliers" will appear. Select the "Supplier" and click on the "Go" button.

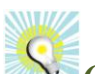

Quick Tip –Type in the first letter of the "Supplier Name" and the list will be generated with the suppliers names starting with the letter that has been entered.

| Items List                                                   |             |                             |                                                 |               | Y Filters 🔲 Vie | ews 🥝 How do I? 🔦                 |
|--------------------------------------------------------------|-------------|-----------------------------|-------------------------------------------------|---------------|-----------------|-----------------------------------|
| Product Line:<br>All Supplier:<br>A&G Machining<br>Accushape | × Disable   | I Items  m no. starts with: | RYG:<br>All<br>Category:<br>All<br>More Options | Go            | 83.9% 26        | Virtual 9 –<br>Kanban<br>Forecast |
| Ainak                                                        | 2           | Description 🔺               |                                                 | Qty On Card 🔺 | No. Of Cards 🛦  | Default Supplier ⊽                |
| Aisin Canada                                                 |             |                             |                                                 |               |                 |                                   |
| Aisin DS                                                     | 5100R070B0  | 585100R070B0                |                                                 | 1             | U               | Not Associated                    |
| Aisin Electronics                                            | 700000000   | PLATE, MAT SET, U           | UPR                                             | 100           | 0               | Not Associated                    |
| Aisin Electronics<br>DS                                      | 3100R070B1  | 633100R070B1                |                                                 | 16            | 0               | Not Associated                    |
| AISIN                                                        | ¥3100R080B1 | 633100R080B1                |                                                 | 16            | 0               | Not Associated                    |

The supplier parts appear. Click on the "Add" button.

| Items List                                                       |                                              |                                    |                                                 |               | <b>V</b> Filters       | Views 🥥 How do I?             |
|------------------------------------------------------------------|----------------------------------------------|------------------------------------|-------------------------------------------------|---------------|------------------------|-------------------------------|
| Product Line:<br>All<br>Supplier:<br>LJM Machining<br>Supplies X | Show:<br>All Item     Item     Item     Item | 15 🔽<br>0. starts with:<br>Details | RYG:<br>All<br>Category:<br>All<br>More Options | Go 🕨 🤇        | 83.9%<br>15 <b>9</b> % | Virtual<br>Kanban<br>Forecast |
| Category ⊽                                                       | Item 🔺                                       | Description 🛦                      |                                                 | Qty On Card 🔺 | No. Of Cards 🛦         | Default Supplier ⊽            |
| Kanban                                                           | ULT-035-0354-00                              | BEARING-SLEEVE                     |                                                 | 12600         | 2                      | LJM Machining Supplies        |
| Kanban                                                           | 24689                                        | Machine Part                       |                                                 | 400           | 6                      | LJM Machining Supplies        |
| Kanban                                                           | ULT-035-0354-02                              | DU Bearing                         |                                                 | 14400         | 7                      | LJM Machining Supplies        |
| Kanban                                                           | ULT-035-0355-00                              | Bearing                            |                                                 | 14400         | 11                     | LJM Machining Supplies        |
| Kanban                                                           | ULT-035-0322-00                              | Bearing                            |                                                 | 600           | 12                     | LJM Machining Supplies        |
| Kanban                                                           | 24680                                        | Widget                             |                                                 | 50            | 20                     | LJM Machining Supplies        |
| Sorted by: No.Of C                                               | ards, Item, Qty On Card, Des                 | cription                           |                                                 |               |                        | 1 to 6 of 6                   |

**Important** – A **RED** \* (ASTERICK) means that information is required for that field.

Quick Tip – 🛙 Click on the question mark for an "Ultriva Tip" for that field

|                        | Ultriva 7.5                                                             | Admin   My Account   Help   Logout |
|------------------------|-------------------------------------------------------------------------|------------------------------------|
| Home Material Status   | Actions Scan Reports Integration                                        | Laura Maki   TBJ 🔻                 |
| 🖌 🔪 Admin 👌 Item       |                                                                         | 🍟 Favorites                        |
| New Item               |                                                                         | How do I?                          |
| Base Information 3     | Supplier Additional Information UOM Information Notes Custom Field List |                                    |
| Item Information       |                                                                         |                                    |
| * Item No:             | * Description:                                                          |                                    |
| Revision No:           | * Handling Time: 0                                                      | (in days) 👔                        |
| Location Code:         | The location number or code                                             |                                    |
| * Price Per UOM:       | 0 plant where applicable.                                               |                                    |
| * Re-order cards when: | Open Box (First unit consumed) 🔽 👔 Lot Number Tracking: None            | V                                  |
| Coordinator Informatio | DN                                                                      |                                    |
| * Item:                | Purchase:                                                               | 2                                  |
| Quality:               | 2                                                                       |                                    |
| Usage Information      |                                                                         |                                    |
| * Usage Per Day:       | 0 * Safety Time: 0                                                      | (in days) 👔                        |

## **Item Information**

Important – The "Item Number" and "Description" should be the same as what has been entered into the "ERP" system.

Enter the "Item Number" and the "Description"

| New Item               |                                 |         |                      |                   | (2) How do I? |  |  |  |  |
|------------------------|---------------------------------|---------|----------------------|-------------------|---------------|--|--|--|--|
| Base Information S     | Cupplier Additional Information | UOM Inf | ormation Notes       | Custom Field List |               |  |  |  |  |
| Item Information       | Item Information                |         |                      |                   |               |  |  |  |  |
| * Item No:             | 25836                           | 2       | * Description:       | Widget            | ]             |  |  |  |  |
| Revision No:           |                                 |         | * Handling Time:     | 0                 | (in days) 😭   |  |  |  |  |
| Location Code:         |                                 | 2       | ABC Code:            |                   | ]             |  |  |  |  |
| * Price Per UOM:       | 0                               | ?       | * Category:          | Kanban 🔽 👔        |               |  |  |  |  |
| * Re-order cards when: | Open Box (First unit consumed)  | ?       | Lot Number Tracking: | None              |               |  |  |  |  |
| 6                      | -                               |         |                      |                   |               |  |  |  |  |
|                        |                                 |         |                      |                   |               |  |  |  |  |
|                        |                                 |         | T                    |                   |               |  |  |  |  |

Quick Tip – By entering a "Revision No." this data can then be printed out on the shipping label for reference.

**Optional – Enter "Revision No"** 

| New Item               |                                 |         |                      |                   | (2) How do I?          |
|------------------------|---------------------------------|---------|----------------------|-------------------|------------------------|
| Base Information S     | Supplier Additional Information | UOM Inf | formation Notes      | Custom Field List |                        |
| Item Information       |                                 |         |                      |                   |                        |
| * Item No:             | 25836                           | ?       | * Description:       | Widget            | ]                      |
| Revision No:           | 125                             |         | * Handling Time:     | 0                 | (in days) <sub>?</sub> |
| Location Code:         |                                 | 2       | ABC Code:            |                   | ]                      |
| * Price Per UOM:       | 0                               | 2       | * Category:          | Kanban 🔽 👔        |                        |
| * Re-order cards when: | Open Box (First unit consumed)  | 2       | Lot Number Tracking: | None 🗸            |                        |

Important – "Handling Time" will be entered in days. Include all time between "Receiving" the product to the "Point of Use" and "Releasing to the Supplier". Time such as "Waiting to be Inspected", the time "Sitting on the Dock" waiting for "Put Away" and any other process time that you may have, the time must all be added together.

## Enter the "Handling Time"

| New Item               |                                  |        |                      |                   | (2) How do I?          |
|------------------------|----------------------------------|--------|----------------------|-------------------|------------------------|
| Base Information S     | Supplier Additional Information  | UOM In | formation Notes      | Custom Field List |                        |
| Item Information       |                                  |        |                      |                   |                        |
| * Item No:             | 25836                            | ?      | * Description:       | Widget            |                        |
| Revision No:           | 125                              | ]      | * Handling Time:     | 5                 | (in days) <sub>?</sub> |
| Location Code:         |                                  | ?      | ABC Code:            |                   |                        |
| * Price Per UOM:       | 0                                | ?      | * Category:          | Kanban 💌 👔        |                        |
| * Re-order cards when: | Open Box (First unit consumed) 🔽 | 2      | Lot Number Tracking: | None 💙            |                        |
|                        |                                  |        |                      |                   |                        |

Quick Tip – "Location Codes" are used mostly when there is a dedicated location for the parts from the supplier, within your facility. The "Location Code" can also be printed on the shipping label.

**Optional – Enter** the "Location Code" where your parts are stored within your facility.

| New Item               |                                 |        |                      |                   | (2) How do I? |
|------------------------|---------------------------------|--------|----------------------|-------------------|---------------|
| Base Information S     | Supplier Additional Information | UOM II | nformation Notes     | Custom Field List |               |
| Item Information       |                                 |        |                      |                   |               |
| * Item No:             | 25836                           | ?      | * Description:       | Widget            |               |
| Revision No:           | 125                             |        | * Handling Time:     | 5                 | (in days) 👔   |
| Location Code:         | STK                             | 2      | ABC Code:            |                   |               |
| * Price Per UOM:       | 0                               | 2      | * Category:          | Kanban 💌 👔        |               |
| * Re-order cards when: | Open Box (First unit consumed)  | ?      | Lot Number Tracking: | None 🔽            |               |

Quick Tip – "ABC Code's" can be based on price or inventory turns based on how your company looks at this data. (The higher the price or the higher the inventory turns are examples which may make this an A item). This information can be very beneficial when creating reports.

| New Item               |                                 |        |                      |                   | (2) How do I?          |
|------------------------|---------------------------------|--------|----------------------|-------------------|------------------------|
| Base Information 5     | Supplier Additional Information | UOM Ir | nformation Notes     | Custom Field List |                        |
| Item Information       |                                 |        |                      |                   |                        |
| * Item No:             | 25836                           | 2      | * Description:       | Widget            |                        |
| Revision No:           | 125                             |        | * Handling Time:     | 5                 | (in days) <sub>?</sub> |
| Location Code:         | STK                             | ?      | ABC Code:            | A                 |                        |
| * Price Per UOM:       | 0                               | ?      | * Category:          | Kanban 🔽 👔        |                        |
| * Re-order cards when: | Open Box (First unit consumed)  | 1 2    | Lot Number Tracking: | None 🗸            |                        |

## **Optional – Enter** an "ABC Code"

Quick Tip – This could be piece part price, lbs., yards, etc.

Enter the "Price Per UOM" (Unit of Measure)

| New Item               |                                  |        |                      |                   | (2) How do I?          |
|------------------------|----------------------------------|--------|----------------------|-------------------|------------------------|
| Base Information S     | Supplier Additional Information  | UOM In | formation Notes      | Custom Field List |                        |
| Item Information       |                                  |        |                      |                   |                        |
| * Item No:             | 25836                            | ?      | * Description:       | Widget            | ]                      |
| Revision No:           | 125                              |        | * Handling Time:     | 5                 | (in days) <sub>?</sub> |
| Location Code:         | STK                              | ?      | ABC Code:            | A                 | ]                      |
| * Price Per UOM:       | 55.55                            | 2      | * Category:          | Kanban 💌 💡        |                        |
| * Re-order cards when: | Open Box (First unit consumed) 🗸 | 2      | Lot Number Tracking: | None 🗸            |                        |

Quick Tip – Ultriva supports 3 categories, "Kanban, Forecast and Virtual Kanban". <u>Kanban</u> – Based on actual consumption, scanning triggers the replenishment. <u>Forecast</u> – Based on MRP ordering. Acts like a supplier portal and publishes the orders to the supplier. Virtual Kanban – Instead of scanning, signals are based on your On Hand inventory in your

ERP system.

Click on the drop down arrow and select the "Category".

| New Item               |                                  |      |                      |                   | (2) How do I?          |
|------------------------|----------------------------------|------|----------------------|-------------------|------------------------|
| Base Information S     | Additional Information           | UOMI | nformation Notes     | Custom Field List |                        |
| Item Information       |                                  |      |                      |                   |                        |
| * Item No:             | 25836                            | ?    | * Description:       | Widget            |                        |
| Revision No:           | 125                              | ]    | * Handling Time:     | 5                 | (in days) <sub>🔞</sub> |
| Location Code:         | STK                              | 2    | ABC Code:            | A                 |                        |
| * Price Per UOM:       | 55.55                            | ?    | * Category:          | Kanban ?          |                        |
| * Re-order cards when: | Open Box (First unit consumed) 🔽 | 2    | Lot Number Tracking: | Virtual           |                        |
| A                      |                                  |      |                      |                   |                        |
|                        |                                  |      |                      |                   |                        |

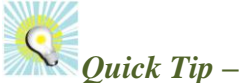

<u>Open box (First unit consumed)</u> is recommended for the "External/Supplier" module. When the parts are consumed they are released to the supplier. The scan occurs immediately. <u>Empty box (Last unit consumed)</u> would be recommended for the "Internal" Module, where there may be internal space constraints. The signal occurs after the parts have been consumed.

Click on the drop down arrow to select "Re-order cards when:"

| New Item               |                                                                  |        |                      |                   | How do I?   |
|------------------------|------------------------------------------------------------------|--------|----------------------|-------------------|-------------|
| Base Information S     | Supplier Additional Information                                  | UOM In | formation Notes      | Custom Field List |             |
| Item Information       |                                                                  |        |                      |                   |             |
| * Item No:             | 25836                                                            | ?      | * Description:       | Widget            |             |
| Revision No:           | 125                                                              |        | * Handling Time:     | 5                 | (in days) ? |
| Location Code:         | STK                                                              | 2      | ABC Code:            | Α                 |             |
| * Price Per UOM:       | 55.55                                                            |        | * Category:          | Kanban 💌 💡        |             |
| * Re-order cards when: | Open Box (First unit consumed)<br>Empty Box (Last unit consumed) |        | Lot Number Tracking: | None              |             |

Quick Tip – "Lot Number Tracking" has 3 options. <u>None</u> – The default. No lot tracking number is required for this item. <u>Required at Ship</u> – The lot tracking information will be required from the supplier at ship. <u>Required at Receive</u>– The receiver would be required to enter the lot tracking information.

**Optional – Click** on the **drop down arrow** to **select** the "**Lot Tracking Number**" option.

| New Item                |                                  |        |                      |                          | (2) How do I? |
|-------------------------|----------------------------------|--------|----------------------|--------------------------|---------------|
| Base Information S      | upplier Additional Information   | UOM In | formation Notes      | Custom Field List        |               |
| Item Information        |                                  |        |                      |                          |               |
| * Item No:              | 25836                            | 2      | * Description:       | Widget                   |               |
| Revision No:            | 125                              | ]      | * Handling Time:     | 5                        | (in days) 👔   |
| Location Code:          | STK                              | ?      | ABC Code:            | A                        |               |
| * Price Per UOM:        | 55.55                            | ?      | * Category:          | Kanban 🔽 👔               |               |
| * Re-order cards when:  | Open Box (First unit consumed) 🔽 | 2      | Lot Number Tracking: | None<br>Dequired At Ship |               |
| Coordinator Information | n                                |        |                      | Required At Receive      |               |

The selections have been made for the "Item Information". We will now move to the "Coordinator Information".

| New Item                                                                                 |                                  |   |                      |            | (2) How do I? |  |  |  |
|------------------------------------------------------------------------------------------|----------------------------------|---|----------------------|------------|---------------|--|--|--|
| Base Information Supplier Additional Information UOM Information Notes Custom Field List |                                  |   |                      |            |               |  |  |  |
| Item Information                                                                         |                                  |   |                      |            |               |  |  |  |
| * Item No:                                                                               | 25836                            | 2 | * Description:       | Widget     |               |  |  |  |
| Revision No:                                                                             | 125                              | ] | * Handling Time:     | 5          | (in days) 👔   |  |  |  |
| Location Code:                                                                           | STK                              | 2 | ABC Code:            | Α          |               |  |  |  |
| * Price Per UOM:                                                                         | 55.55                            | 2 | * Category:          | Kanban 💌 💡 |               |  |  |  |
| * Re-order cards when:                                                                   | Open Box (First unit consumed) 🔽 | ? | Lot Number Tracking: | None 🗸     |               |  |  |  |
| Coordinator Information                                                                  |                                  |   |                      |            |               |  |  |  |
| * Item:                                                                                  |                                  |   | Purchase:            |            |               |  |  |  |
| Quality:                                                                                 | 8                                |   |                      |            |               |  |  |  |

## **Coordinator Information**

Quick Tip – If you click in any "Coordinator" field and press on the space bar, a drop down box appears with a list of all users for this item and a selection can be made from that list. The first letter of the users ID can be entered also and the names with that letter will appear.

The "Item Coordinator" is usually the "Buyer" of the item being set up. The advantages to setting up the users are the alerts and emails that will be sent their way if there are issues with their parts.

Click in the field next to "Item:" type the first letter of the user's last name and make your selection.

| Coordinator Informatio | n                 |           |   |  |
|------------------------|-------------------|-----------|---|--|
| * Item:                | ×                 | Purchase: | 2 |  |
| Quality:               | abarga<br>acadmin |           |   |  |
| Usage Information      | agarcia           | 1         | r |  |

Important – When typing in your data a drop down box will appear. You must make your selection from the from the drop down as these are the selections set up in Ultriva. Once you make the selection you will see an "X" next to what you have select. If you do not see an "X" it has not been selected in Ultriva.

| Coordinator Information | Coordinator Information |   |           |  |   |  |  |  |  |
|-------------------------|-------------------------|---|-----------|--|---|--|--|--|--|
| * Item:                 | agarcia x               | 2 | Purchase: |  | 8 |  |  |  |  |
| Quality:                |                         | 2 |           |  |   |  |  |  |  |

Quick Tip – The "Purchase Coordinator" is usually the "Purchasing Analyst" of the item being set up. The advantages to setting up the users are the alerts and emails that will be sent their way if there are issues with their parts.

**Click** in the field next to "**Purchase:**" **type** the **first letter** of the **user's last name** and make your selection.

| Coordinator Information |           |   |           |           |   |  |  |  |
|-------------------------|-----------|---|-----------|-----------|---|--|--|--|
| * Item:                 | agarcia x | 2 | Purchase: | bdority × | 2 |  |  |  |
| Quality:                |           | 2 |           |           |   |  |  |  |
|                         |           |   |           |           |   |  |  |  |

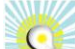

Quick Tip – The "Quality Coordinator" is usually the "Quality Receiving Coordinator" responsible for the quality of the items being received. The advantages to setting up the users are the alerts and emails that will be sent their way if there are issues with their parts.

Click in the field next to "Quality:" type the first letter of the user's last name and make your selection.

| Coordinator Information |           |   |           |           |   |  |  |  |
|-------------------------|-----------|---|-----------|-----------|---|--|--|--|
| * Item:                 | agarcia × | 2 | Purchase: | bdority × | 8 |  |  |  |
| Quality:                | bwilson × | 2 |           |           |   |  |  |  |

## **Usage Information**

0

Quick Tip – The "Usage per Day"/ "Average Daily Demand" information is typically found in your "ERP". The number should reflect on how much you are going to consume on an "Average Per Day".

Tool Tip – Ultriva has a Module called the Inventory Optimization Tool. This Inventory Optimization Tool (IOT) takes your historical information – six months or one year or more – and points where and what to improve. You can assess supply chain, distribution and WIP independently depending on your inventory pain point. If you are a large corporation with multiple plants worldwide, you can do assessments for each plant to determine where to focus first. This is a great tool to help determine your loop sizes and savings when setting up new parts.

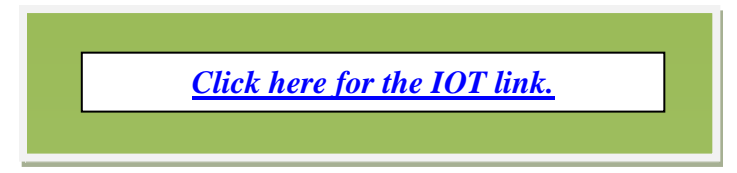

Important – Your "Usage per Day" multiplied by your "Safety, Handling, Lead and Transit" times added together should never exceed your quantity on the card. If so, you will be carrying too much inventory and it may be difficult when trying to resize your loop size. Your "Usage per Day" is in "Days".

Enter the "Usage per Day" (Average Daily Demand)

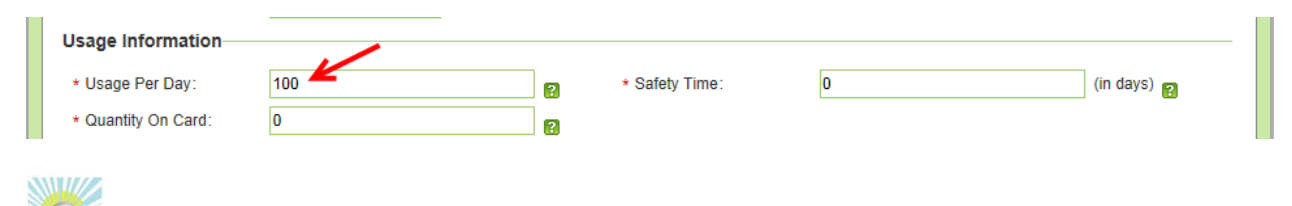

Quick Tip – The "Safety" time is in days. This time would cover how often product is received, the consumption patterns and any delays in the process.

## Enter the "Safety Time"

| Usage Information   |     |   |                |   |                        |
|---------------------|-----|---|----------------|---|------------------------|
| * Usage Per Day:    | 100 | 2 | * Safety Time: | 5 | (in days) <sub>?</sub> |
| * Quantity On Card: | 0   | 2 |                |   |                        |

Quick Tip – Your "Quantity on a Card" should be set to the standard container size, packaging and/or lot size.

## Enter the "Quantity on Card"

| Usage Information   |     |   |                |   |             |
|---------------------|-----|---|----------------|---|-------------|
| * Usage Per Day:    | 100 | 2 | * Safety Time: | 5 | (in days) 💡 |
| * Quantity On Card: | 50  | ? |                |   |             |

## **Group Information**

*Important – The "Product Line" and the "Commodity Code" must be set up in the "Admin/Entities" prior to having the option to select these classifications* 

Click on the link below for detailed instructions on "Adding Entities"

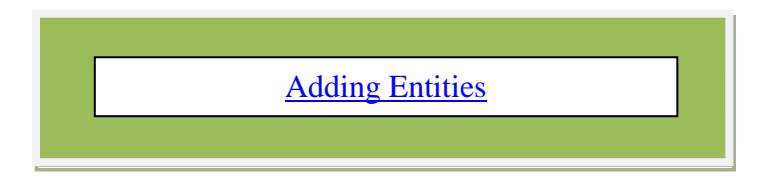

Quick Tip – Once these classifications are set up in Ultriva it is a key to further grouping of your parts when filtering. When you have a "Product Line" selected you can create your own "Red/Yellow/Green" rules.

**Optional - Click** on the **drop down arrow** to select a "**Product Line**" that this item may be tagged to. **Repeat** the **steps** to select a "**Commodity Code**".

| Group Information           | None<br>53 Frame 5G Motors<br>5G USD's |                          |
|-----------------------------|----------------------------------------|--------------------------|
| Product Line:               | 63 Frame 5G Motors                     | Commodity Code: 🌂 None 🗸 |
| Tolerance Information       | Bearings                               |                          |
|                             | Hi Temp                                |                          |
| * Ship Quantity:            | Quest Scroll Sets                      | * Receive Qty: 0         |
| Const Cursta Cottinuna      | Scroll Castings 5G 53                  |                          |
| Card Cycle Settings         | Stampings                              |                          |
| Chack this hav far this its | UT Scroll Sets                         | tion                     |

## **Tolerance Information**

Quick Tip – There are 2 options for the "Tolerance Information". "Ship and Receive". If the supplier is shipping outside of the card quantity you will get an alert. If a number is placed into the "Ship and Receive" fields, it will subtract that number from the card quantity and that is the tolerance that will be set.

To "Force" the supplier to ship within the tolerance, you can select

Check this box to Force Tolerance for this item

This is checked when you want the supplier to ship within the quantity tolerance set up for the item. If the quantity would be outside of the shipping quantity tolerance, the supplier would not be able to ship the product.

Enter a number for the "Ship" and "Receive" tolerance. "Click in the box to Force Tolerance for this Item" if selecting this option.

| Tolerance Information    |                                           |                |   |  |
|--------------------------|-------------------------------------------|----------------|---|--|
| * Ship Quantity:         | 5                                         | * Receive Qty: | 5 |  |
| Card Cycle Settings      |                                           |                |   |  |
| Check this box for this  | item to Wait at dock for inspection       |                |   |  |
| Check this box for this  | item to Wait for Put Away                 |                |   |  |
| Check this box to Force  | e Tolerance for this item <del>&lt;</del> |                |   |  |
| Create Temporary Car     | d for Partial Shipment.                   |                |   |  |
| Consignment Item         |                                           |                |   |  |
| Do not include this iten | n for Auto Resize                         |                |   |  |

## **Card Cycle Settings - Plant**

Make the selections by clicking in the box by the selection and a checkmark will appear

Quick Tip – As each card for an item is being moved from one bucket to another, this is where a decision will be made on how you want the card to react. Example: When a card is "Shipped" you can configure it per the selections below.

Check this box for this item to Wait at dock for inspection

This is checked when the parts have to have a quality check prior to being placed On Hand. The parts have to wait at the dock until the inspection is completed and the cards moved accordingly. If the parts are accepted then they will be moved to On Hand. If the parts are rejected, they will be place back at the Supplier in the In Process bucket.

Check this box for this item to Wait for Put Away

This is checked when the parts do not have a dedicated location. The location will be tracked as they are Put Away.

#### Check this box to Force Tolerance for this item

This is checked when you want the supplier to ship within the quantity tolerance set up for the item. If the quantity would be outside of the shipping quantity tolerance, the supplier would not be able to ship the product.

#### Create Temporary Card for Partial Shipment.

This is checked when your supplier can not ship the total quantity that you ordered. It would create a temp card for the remaining balance. The temp card would be destroyed at consumption. The temp card is only created when you are outside of the tolerance you have set up for the item.

If you do not have this selection on your screen, Click below for detailed instructions to" **Turn on Temp Card for Partial Shipment**".

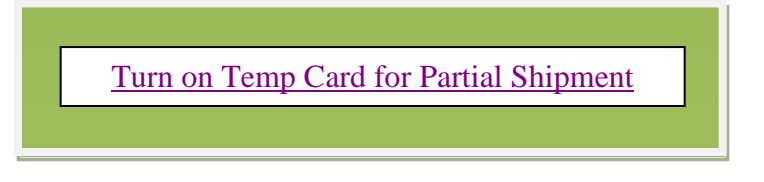

#### Consignment Item

This is checked when your parts are on consignment. The behavior is such that the receipt happens at consumption (release of parts), not when you receive them.

#### ☑ Do not include this item for Auto Resize

This is checked if you want to exclude this part from auto resize. Some parts may have a 2 bin system already where there is no need to resize.

*Important – If you see the message below, you have clicked on the "Save" button prior to setting up the supplier.* 

|                     | RIVA                    |                   |           | Ultriva     | 7.5 | Admin   My Account   Help   Logout |
|---------------------|-------------------------|-------------------|-----------|-------------|-----|------------------------------------|
| Home                | Material Status         | Actions Sca       | n Reports | Integration |     | Laura Maki   TBJ 🔻                 |
| <b>A</b> ( <b>A</b> | dmin 〉 My Account 〉 Ite | em                |           |             |     | 🍚 Favorites                        |
| Nev                 | v Item                  |                   |           |             |     | How do !?                          |
|                     | Required fields do not  | have valid values |           |             | X   |                                    |

To continue, Click on the "Supplier" tab

| Base Information Supplier Additional Information UOM Information Notes Custom Field List |                                                                                                   |   |                  |            |             |  |  |  |  |
|------------------------------------------------------------------------------------------|---------------------------------------------------------------------------------------------------|---|------------------|------------|-------------|--|--|--|--|
|                                                                                          |                                                                                                   |   |                  |            |             |  |  |  |  |
| * Item No:                                                                               | 24680                                                                                             | ? | * Description:   | Widget     |             |  |  |  |  |
| Revision No:                                                                             | 125                                                                                               | ] | * Handling Time: | 0.5        | (in days) 👔 |  |  |  |  |
| Location Code:                                                                           | STK                                                                                               | ? | ABC Code:        | A          |             |  |  |  |  |
| * Price Per UOM:                                                                         | 55.55                                                                                             |   | * Category:      | Kanban 💌 👔 |             |  |  |  |  |
| * Re-order cards when:                                                                   | * Re-order cards when: Open Box (First unit consumed) 🔽 👔 Lot Number Tracking: Required At Ship 🔽 |   |                  |            |             |  |  |  |  |
| Coordinator Information                                                                  | n                                                                                                 |   |                  |            |             |  |  |  |  |
| * Item:                                                                                  | makil x                                                                                           |   | Purchase:        | bills ×    |             |  |  |  |  |
| Quality:                                                                                 | bwilson ×                                                                                         |   |                  |            |             |  |  |  |  |
| Usage Information                                                                        |                                                                                                   |   |                  |            |             |  |  |  |  |
| * Usage Per Day:                                                                         | 100                                                                                               | 2 | * Safety Time:   | 5          | (in days) 👔 |  |  |  |  |
| * Quantity On Card:                                                                      | 50                                                                                                | ? |                  |            |             |  |  |  |  |
| Group Information                                                                        |                                                                                                   |   |                  |            |             |  |  |  |  |
| Product Line:                                                                            | Evolutions                                                                                        |   | Commodity Code:  | None 💌     |             |  |  |  |  |
| Televence Information                                                                    |                                                                                                   |   |                  |            |             |  |  |  |  |

## **Supplier Information**

## *Important – A RED \*(ASTERICK) means that information is required for that field.*

Click in the "Supplier" field and type the first letter of the "Suppliers" name and make your selection.

Quick Tip - By clicking in the field and pressing the space bar and a drop down boxappears with a list of all suppliers.

|                                                                                       |                                                                                        | Ultriva 7.5                                                    | i                    | Admin   My / | Account   Help   Logout |
|---------------------------------------------------------------------------------------|----------------------------------------------------------------------------------------|----------------------------------------------------------------|----------------------|--------------|-------------------------|
| Home Material Status Actio                                                            | ons Scan Reports                                                                       | Integration                                                    |                      |              | Laura Maki   🛛 TBJ 🔻    |
| igwedge A $igwedge Supplier$ $igwedge C$ $igwedge F$ Home $igwedge$ Item              | n                                                                                      |                                                                |                      |              | 🍟 Favorites             |
| Map Supplier to Item                                                                  | 24680                                                                                  |                                                                |                      |              | (2) How do I?           |
| Supplier Information                                                                  |                                                                                        |                                                                |                      |              |                         |
| * Supplier:                                                                           | ×                                                                                      |                                                                | * Supplier Item No.: | 24680        | 8                       |
| * Description:                                                                        | nd                                                                                     |                                                                | * Min. Order Cards:  | 0            | 2                       |
| * Default Carrier: FND S                                                              | olutions                                                                               |                                                                | * Card Allocation:   | 100          | (in %)                  |
| * Supplier User: UM M<br>Suppli                                                       | achining <                                                                             | _                                                              |                      |              |                         |
| Additional Contacts:                                                                  | arings                                                                                 |                                                                |                      | 2            |                         |
| Lead Time Information MCMF                                                            | P, Inc.                                                                                |                                                                |                      |              |                         |
| * Lead Time:                                                                          | tampings                                                                               | (in days) 👩                                                    | * Transit Time:      | 0            | (in days) 😰             |
| PO Information                                                                        |                                                                                        |                                                                |                      |              |                         |
| PO #:                                                                                 |                                                                                        | ?                                                              | PO Line #:           | 0            |                         |
| PO Release#:                                                                          |                                                                                        |                                                                | PO Release Line #:   |              |                         |
| * PO Type:       O Disc                                                               | rete OBlanket                                                                          |                                                                |                      |              |                         |
| Blanket Qty: 0                                                                        |                                                                                        |                                                                | Blanket End Date:    |              |                         |
| Card Cycle Settings                                                                   |                                                                                        |                                                                |                      |              |                         |
| ☐ Check this box if the R<br>☐ Check this box if the ite<br>☐ Check this box if the R | eleased cards needs to wai<br>im goes through the Shippi<br>eleased cards needs to wai | it till Run Line is reache<br>ing Hub<br>it till PO is created | d                    |              |                         |
| * Required field                                                                      |                                                                                        |                                                                |                      | Sav          | e   » X   Cancel        |

Quick Tip – The "Supplier Item No" and the "Description" is automatically populated from the data that you have entered in the Item set up.

Click in the box next to "Min Order Cards" if you are if you have a minimum order qty from the supplier that is larger than your card quantity. *Example: You have a 100 pc minimum order quantity from your supplier and your card size is 25. You would set the Min Order Cards to 4.* 4 cards x 25 pcs. per card = the minimum order of 100 pcs.

Leave this number at zero if you are not using this feature.

| Supplier Information |                        |                      |       |        |  |  |
|----------------------|------------------------|----------------------|-------|--------|--|--|
| * Supplier:          | LJM Machining Supplies | * Supplier Item No.: | 24680 | 2      |  |  |
| * Description:       | Widget                 | * Min. Order Cards:  | 0     | 2      |  |  |
| * Default Carrier:   | NON-ETD 🔽 👔            | * Card Allocation:   | 100   | (in %) |  |  |
| * Supplier User:     |                        |                      |       |        |  |  |
| Additional Contacts: |                        |                      | 2     |        |  |  |

Important – If you choose to run the "Min Order Cards", you must also place a checkmark in the box on the bottom part of the screen under "Card Cycle" settings. There is also a secondary function you can turn on if the "Released" cards should wait for the "Manual Approval" process. If that is turned on, the cards would need to be approved by someone at your plant prior to the supplier having the ability to accept them in Ultriva.

| Card Cycle Settings                                                                                                    |
|----------------------------------------------------------------------------------------------------|
| Check this box if the Released cards needs to wait till Run Line is reached<br>Check this box if the Released cards should wait for Manual Approval Process<br>Check this box if the item goes through the Shipping Hub<br>Check this box if the Released cards needs to wait till PO is created |

Quick Tip – The "Carrier Information" must be set up in "Admin/Entities" first. Click on the link below for detailed instructions on "Adding Entities".

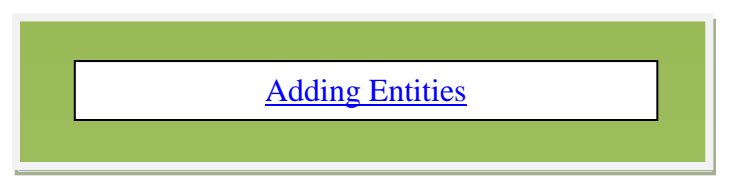

**Click** on the **drop down arrow** next to "**Default Carrier**" to select the "**Carrier**". (If applicable)

| Supplier Information |                        |                      |       |        |  |  |  |
|----------------------|------------------------|----------------------|-------|--------|--|--|--|
| * Supplier:          | LJM Machining Supplies | * Supplier Item No.: | 24680 | 2      |  |  |  |
| * Description:       | Widget                 | * Min. Order Cards:  | 2     | ?      |  |  |  |
| * Default Carrier:   | ETD 8                  | * Card Allocation:   | 100   | (in %) |  |  |  |
| * Supplier User:     | 2                      |                      |       |        |  |  |  |
| Additional Contacts: |                        |                      | 2     |        |  |  |  |

This example we will be dual sourcing, meaning we will be using 2 suppliers for this 1 part.

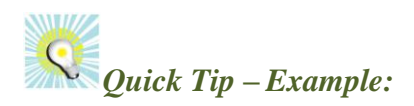

1 Supplier = 100%. If you dual source it may be 50%/50%, 60%/40% or whatever percent chosen for both suppliers. The cards will be released to the supplier according to the percent set here.

Enter the percent for your "Card Allocation".

| 5 | Supplier Information |                        |                      |       |        |  |  |  |  |
|---|----------------------|------------------------|----------------------|-------|--------|--|--|--|--|
|   | * Supplier:          | LJM Machining Supplies | * Supplier Item No.: | 24680 | 2      |  |  |  |  |
|   | * Description:       | Widget                 | * Min. Order Cards:  | 2     | 2      |  |  |  |  |
|   | * Default Carrier:   | ETD 🔽 😭                | * Card Allocation:   | 50    | (in %) |  |  |  |  |
|   |                      | · 1                    |                      |       |        |  |  |  |  |

Quick Tip – The "Supplier User" is usually the "Supplier Administrator" of the item being set up. The advantages to setting up the "Users" are the "Alerts and Emails" that will be sent their way if there are issues with their parts. "Late, Rescheduled and Short Shipments" are a few examples of alerts that would be sent.

**Click** in the field next to "**Supplier User:**" **type** the **first letter** of the "**User ID**" and **make** the **selection** 

| Supplier Information  |                        |           |                      |       |           |
|-----------------------|------------------------|-----------|----------------------|-------|-----------|
| * Supplier:           | LJM Machining Supplies |           | * Supplier Item No.: | 24680 | 2         |
| * Description:        | Widget                 |           | * Min. Order Cards:  | 2     | ?         |
| * Default Carrier:    | ETD 🔽 👔                |           | * Card Allocation:   | 100   | (in %)    |
| * Supplier User:      | ×                      | 2         |                      |       |           |
| Additional Contacts:  | acadmin<br>amcbride    |           |                      | 2     |           |
| Lead Time Information | avaracallo             |           |                      |       |           |
| * Lead Time:          | bdority                | (in days) | * Transit Time:      | 1     | (in days) |
| PO Information        | bills                  |           |                      |       |           |
|                       | cmehrhar               |           |                      |       |           |
| PO #:                 | cynthial               |           | PO Line #:           | 1000  | ?         |

Repeat the steps above to add "Additional Contacts".

| Supplier Information- |                                                                                                    |             |                      |       |             |
|-----------------------|----------------------------------------------------------------------------------------------------|-------------|----------------------|-------|-------------|
| * Supplier:           | LJM Machining Supplies                                                                                                    |             | * Supplier Item No.: | 24680 | 2           |
| * Description:        | Widget                                                                                                    |             | * Min. Order Cards:  | 2     | 2           |
| * Default Carrier:    | ETD 🔽 👔                                                                                                    |             | * Card Allocation:   | 50    | (in %)      |
| * Supplier User:      | cmehrhar x                                                                                                    |             |                      |       |             |
| Additional Contacts:  | ×                                                                                                    |             |                      | 2     |             |
| Lead Time Informatio  | n acadmin America America Amer |             |                      |       |             |
| * Lead Time:          | avaracallo                                                                                                    | (in days) 🥐 | * Transit Time:      |       | (in days) 💡 |
| PO Information        | bbiel                                                                                                    |             |                      |       |             |
|                       | bdority                                                                                                    |             |                      |       |             |
| PO #:                 | cmehrhar                                                                                                    | 2           | PO Line #:           |       | ?           |
| PO Release#:          | dcbreedi                                                                                                    |             | PO Release Line #:   |       |             |
| * PO Type:            | dwhite 🗸                                                                                                    |             |                      |       |             |
| . TO Type.            | edavis                                                                                                    |             |                      |       |             |

Quick Tip – It is highly recommended to have more than one user set up in Ultriva. With employees on vacation or sick, you would always want a back-up

## The "Additional Contacts" have been added

| ULTRIVA                               |                                 | Ultriva 7.5              |                  | Admin   My Account   Help   Logout |
|---------------------------------------|---------------------------------|--------------------------|------------------|------------------------------------|
| Home Material Status                  | Actions Scan Reports            | Integration              |                  | Laura Maki   🛛 TBJ 👻               |
| A ) Item                              |                                 |                          |                  | 🍟 Favorites                        |
| New Item                              |                                 |                          |                  | (2) How do I?                      |
| Base Information Supplier Information | Supplier Additional Information | UOM Information Notes Co | ustom Field List |                                    |
| * Supplier:                           | Machining Supplies ×            | * Supplier Item No.:     | 24680            | 2                                  |
| * Description:                        | Widget                          | * Min. Order Cards:      | 2                | 2                                  |
| * Default Carrier:                    | ETD 🔽 👔                         | * Card Allocation:       | 100              | (in %)                             |
| * Supplier User:                      | cmehrhar ×                      | K                        |                  |                                    |
| Additional Contacts:                  | acadmin × gmanning × lizs :     | x                        | 2                |                                    |

## **Lead Time Information**

Quick Tip – The "Lead" Time is in Days. The time it takes the supplier to "Manufacture" and "Ship" the items.

## Enter the "Lead Time"

| Edit Item 24680       | mapped to Supplier LJM Machi | Last modified on [10/18/2013 05:03:05 PM] by [Laura Maki] |       |             |  |  |  |  |
|-----------------------|------------------------------|-----------------------------------------------------------|-------|-------------|--|--|--|--|
| Supplier Information  |                              |                                                           |       |             |  |  |  |  |
| * Supplier:           | LJM Machining Supplies       | * Supplier Item No.:                                      | 24680 | 8           |  |  |  |  |
| * Description:        | Widget                       | * Min. Order Cards:                                       | 2     | ?           |  |  |  |  |
| * Default Carrier:    | ETD 💙 ?                      | * Card Allocation:                                        | 50    | (in %)      |  |  |  |  |
| * Supplier User:      | cmehrhar ×                   |                                                           |       |             |  |  |  |  |
| Additional Contacts:  | acadmin × gmanning × lizs ×  |                                                           | 2     |             |  |  |  |  |
| Lead Time Information |                              |                                                           |       |             |  |  |  |  |
| * Lead Time:          | 3 (in days)                  | * Transit Time:                                           | q     | × (in days) |  |  |  |  |

Quick Tip – The "Transit" Time is in Days. The time it takes for the supplier's product to reach the plant after it has shipped from their facility.

## Enter the "Transit Time"

| Edit Item 24680       | mapped to Supplier LJM Machi | Last modified on     | Maki] @ How do I? |             |  |  |  |  |
|-----------------------|------------------------------|----------------------|-------------------|-------------|--|--|--|--|
| Supplier Information  |                              |                      |                   |             |  |  |  |  |
| * Supplier:           | LJM Machining Supplies       | * Supplier Item No.: | 24680             | 2           |  |  |  |  |
| * Description:        | Widget                       | * Min. Order Cards:  | 2                 | 2           |  |  |  |  |
| * Default Carrier:    | ETD 🔽 👔                      | * Card Allocation:   | 50                | (in %)      |  |  |  |  |
| * Supplier User:      | cmehrhar x                   |                      |                   |             |  |  |  |  |
| Additional Contacts:  | acadmin × gmanning × lizs ×  |                      | ?                 |             |  |  |  |  |
| Lead Time Information |                              |                      |                   |             |  |  |  |  |
| * Lead Time:          | 3 (in days)                  | * Transit Time:      | 1 🖌               | (in days) 💡 |  |  |  |  |

## **PO** Information

*Important – Ultriva supports "Discrete and Blanket PO's". If using "Discrete", there is no need to input data as the integration will pick this up.* 

Q Ou

Quick Tip –There are 2 Optional features for using a "Blanket PO". "Blanket PO Quantity" or "Blanket PO End Date"

Ultriva will track this accordingly. When using either selection, a rule can be created so the "Users" may get an alert when either selection is close to running out. If a quantity is entered below, each time a "PO" is sent, the quantity will be deducted on this screen. Return to this screen to view what is remaining on the "Blanket PO".

To select a "Blanket End Date" just click in the "Blanket End Date" field and a calendar will appear which you can make your selection.

Select "Blanket" if you are choosing to use a "Blanket PO". Enter the "Blanket PO #" and the "PO Release Line #". Enter the "Quantity" on the "Blanket PO".

| PO Information      |                                                |                     |                                |        |                     |
|---------------------|------------------------------------------------|---------------------|--------------------------------|--------|---------------------|
| PO #:               | 456123 🖌                                       | 2                   | PO Line #:                     | 1000 🖌 | 2                   |
| PO Release#:        |                                                |                     | PO Release Line #:             |        |                     |
| * PO Type:          | 🔿 Discrete 💿 Blanket 🗲 🗕                       |                     |                                |        |                     |
| Blanket Qty         | 1000                                           |                     | Blanket End Date:              |        |                     |
| Card Cycle Settings | ;                                              |                     |                                |        |                     |
|                     |                                                |                     |                                |        |                     |
|                     | ck this box if the Released cards needs to wai | d wait for Manu     | reached<br>al Approval Process |        |                     |
| Check this t        | pox if the item goes through the Shippi        | ng Hub              |                                |        |                     |
| Check this t        | box if the Released cards needs to wai         | t till PO is create | ed                             |        |                     |
|                     |                                                |                     |                                |        |                     |
| * Required field    |                                                |                     |                                |        |                     |
| - Required lield    |                                                |                     |                                |        | Save   » X   Cancel |

Click on the link below if using the "Blanket Quantity" or the "Blanket End Date" and would like to create a rule for the selection.

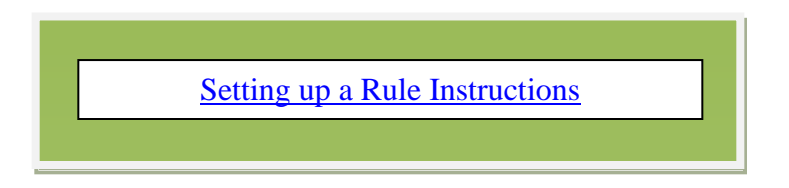

## **Card Cycle Settings - Supplier**

Quick Tip – As each card for an item is being moved from one bucket to another, this is where you can make decisions on how you want the card to react.

Important – If you choose to run the "Min Order Cards", you must also place a checkmark in the box on the bottom part of the screen under "Card Cycle" settings. There is also a secondary function you can turn on if the "Released" cards should wait for the "Manual Approval" process. If that is turned on, the cards would need to be approved by someone at your plant prior to the supplier having the ability to "Accept" them in Ultriva.

Check this box if the Released cards needs to wait till Run Line is reached Check this box if the Released cards should wait for Manual Approval Process

Click in the box next to "Min Order Cards" if you are if you have a minimum order qty from the supplier that is larger than your card quantity. *Example: You have a 100 pc minimum order quantity from your supplier and your card size is 25. You would set the Min Order Cards to 4.* 4 cards x 25 pcs. per card = the minimum order of 100 pcs.

Check this box if the item goes through the Shipping Hub

**Place** a **checkmark** in this box - if your "**Supplier**" has a "**Consolidator**" or "**Consolidated Place**" for their shipment. This is an additional step and your shipment would be placed in the "**Ship Hub**" bucket until it is released from there and placed "**In Transit**".

Check this box if the Released cards needs to wait till PO is created

**Place** a **checkmark** in this box – If using integration it would prevent your "**Supplier**" from "**Accepting the Card(s)**" until the "**PO**" is created and the data is back from the "**ERP**".

Important – If not integrated, a manual process can be set up. Pay close attention that the manual steps to "Set the PO" are being completed.

## Additional/UOM Information

-----

Quick Tip – "Additional Information" and the "UOM Information" (Unit of Measure) tabs are basically for informational purposes. All data entered in these tabs can also be printed out on the shipping label.

**Click** on the **"Additional Information**" tab and **enter** the **information**. **Click** on the **"Save**" button

| Home Material Status    | Actions  | Scan Reports           | Integration         |                |                          | L               | aura Maki   🛛 TBJ 🔻 |
|-------------------------|----------|------------------------|---------------------|----------------|--------------------------|-----------------|---------------------|
| 🖍 🔪 Rule 🔪 Admin 🍐 Item |          |                        |                     |                |                          |                 | 💗 Favorites         |
| Modify Item 246         | B0       |                        | La                  | st modified on | [09/09/2013 10:50:27 AM] | by [Laura Maki] | 😰 How do I?         |
| Base Information        | Supplier | Additional Information | UOM Information No. | otes Ci        | ustom Field List         |                 |                     |
| Additional Information  | on       |                        |                     |                |                          |                 |                     |
| Container Type:         | Bin      | Ľ                      | * Shipping          | Weight:        | 100                      |                 |                     |
|                         |          |                        |                     |                |                          |                 |                     |
| * Required field        |          |                        |                     |                |                          | Save            | » X   Cancel        |
|                         |          |                        |                     |                |                          |                 |                     |

**Click** on the "**UOM Information**" (*Unit of Measure*) and **enter** the **information**. **Click** on the "**Save**" button

| Home Material State | us Actions | Scan     | Reports        | Integration |                  |              |                                      | Laura Maki   🛛 TBJ 👻 |
|---------------------|------------|----------|----------------|-------------|------------------|--------------|--------------------------------------|----------------------|
| Admin ) Iter        | n          |          |                |             |                  |              |                                      | 쯭 Favorites          |
| Modify Item 24      | 680        |          |                |             | Last modif       | ied on [09/0 | 09/2013 10:50:27 AM] by [Laura Maki] | (2) How do I?        |
| Base Information    | Supplier   | Addition | al Information | UOM Informa | tion Notes       | Custon       | m Field List                         |                      |
| UOM Information-    |            |          |                |             |                  |              |                                      |                      |
| * Unit of Measure:  | ea         |          |                | > \vee      | * Unit Descripti | on:          | EA                                   |                      |
| * Package Quantity: | 100        |          |                |             | Routing Labe     | l:           |                                      |                      |
| Drawing Number:     | 97531      |          |                |             |                  |              |                                      |                      |
|                     |            |          |                |             |                  |              |                                      |                      |
| * Required field    |            |          |                |             |                  |              | Sat                                  | ve   » X   Cancel    |

## **Adding Notes**

## 

Quick Tip – "Internal Note's" will not be added to the PO. They are informational notes for the employees working with the items.

## **Optional – Enter** a "Internal Note"

| Admin Item       | 80                |                   | Last modified on (09/09/2013 10:50:27 AM] by [Laura Maki] | Favorites    |
|------------------|-------------------|-------------------|-----------------------------------------------------------|--------------|
| Base Information | Supplier Addition | UOM Information   | Notes Custom Field List                                   |              |
| Internal Notes:  | Must hav          | e a quality check | $\hat{}$                                                  |              |
| External Notes:  |                   |                   | $\sim$                                                    |              |
| * Required field |                   |                   | Save                                                      | » X   Cancel |

Quick Tip – "External Notes" are added to the "PO. Information" Hazardous material, quality certifications are a few examples of what can be placed here.

## **Optional – Enter a "External Note"**

| Home Material Status Action | ons Scan Reports Integration              |                                                           | Laura Maki   TBJ 🔻 |
|-----------------------------|-------------------------------------------|-----------------------------------------------------------|--------------------|
| 🔏 🔪 Rule 🔪 Admin 🍐 Item     |                                           |                                                           | 🍚 Favorites        |
| Modify Item 24680           |                                           | Last modified on [09/09/2013 10:50:27 AM] by [Laura Maki] | (2) How do I?      |
| Base Information Supplie    | er Additional Information UOM Information | Notes Custom Field List                                   |                    |
| Notes Information           |                                           |                                                           |                    |
| Internal Notes:             | Must have a quality check                 | $\sim$                                                    |                    |
| External Notes:             | Hazardous Material                        | $\sim$                                                    |                    |
| * Required field            |                                           | Save                                                      | e   » X   Cancel   |

## **Custom Fields**

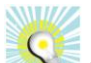

Quick Tip – "Custom Fields" can be used a couple of different ways depending on the Customer. You can manage your sub inventory, the shelf life of a product, or entering specific information which may be needed for your ERP. You can add and maintained the information here. If you would like to use this field, customization for this field must be completed by the "Ultriva Team". Please contact your Ultriva Team Champion.

| Base Information Supplier   IGParams     IGParams     Value     Sub Inventory:     Adhoc receipts for Item:     Order by lot size ?     Inherit | New Item                                | How do 12                                         |
|----------------------------------------------------------------------------------------------------|-----------------------------------------|---------------------------------------------------|
| IGParams       Name     Value       Sub Inventory:                                                                                              | Base Information Supplier Additional In | formation UOM Information Notes Custom Field List |
| Name     Value       Sub Inventory:                                                                                                    | IGParams                                | _                                                 |
| Name     Value       Sub Inventory:                                                                                                    |                                         |                                                   |
| Sub Inventory:                                                                                                    | Name                                    | Value                                             |
| Adhoc receipts for Item: OEnabled@Disabled Order by lot size: Inherit                                                                           | Sub Inventory:                          |                                                   |
| Order by lot size 😰                                                                                                    | Adhoc receipts for Item:                |                                                   |
|                                                                                                    | Order by lot size:                      | Inherit 👻                                         |
|                                                                                                    |                                         |                                                   |
| the Depuised field                                                                                                    | * Described field                       |                                                   |

Once you Save the information the screen below appears and you can make decisions based on what your next steps would be. We will use Assign Additional Supplier. Click in the circle next to "Assign Additional Supplier", Click on the "Next" button.

| ULTRIVA                               | Ultriva 7.5         | Admin   My Account   Help   Logout                                                                                                    |
|---------------------------------------|---------------------|----------------------------------------------------------------------------------------------------|
| Home Material Status Actions Scan     | Reports Integration | Leura Maki   TBJ 🔻                                                                                                    |
| A Home Item                           |                     | 😜 Favorites                                                                                                    |
| Please select Next Steps below        |                     | When the second second seco |
| Next Steps                            |                     |                                                                                                    |
| Assign Additional Supplier            |                     |                                                                                                    |
| ◯ Setup Cards                         |                     |                                                                                                    |
| O Add Another Item                    |                     |                                                                                                    |
| Back to Items List     Required field |                     | Next   » X   Cancel                                                                                                    |

## Adding an Additional Supplier to an Item (Dual Sourcing)

# Quick Tip –When you are "Dual Sourcing" you are adding a supplier to an existing item at another supplier. The card allocation will have to change for the existing supplier. Start by adding the new supplier first.

#### Click on "Admin"

| UL       |                                      |                                     | Ultriva 7.5                                |        | Admin   My Account   Help | Logout    |
|----------|--------------------------------------|-------------------------------------|--------------------------------------------|--------|---------------------------|-----------|
| Hom      | e Material Status                    | Actions Scan                        | Reports Integration                        |        | Laura Maki                | TBJ 🔻     |
| Bu       | yer Home 👻                           |                                     |                                            |        | 🍸 Filters 🍯               | Favorites |
|          | Inventory Health                     |                                     | - ≡                                        | Alerts |                           | *E        |
|          | 72<br>Items<br>Stock out risk (High) | 284<br>Items<br>Stock out risk (Med | 2589<br>Items<br>ium) Stock out risk (Low) |        | You have no new alerts    |           |
| Clic     | <b>k</b> on " <b>Suppli</b>          | er"                                 |                                            |        |                           |           |
| UL       | TRIVA                                |                                     | Ultriva 7.5                                |        | Admin   My Account   Help | Logout    |
| Hom      | e Material Status                    | Actions Scan                        | Reports Integration                        |        | Laura Maki                | TBJ 🔻     |
| <b>~</b> | Item Supplier Admir                  | 1                                   |                                            |        | •                         | Favorites |
| A        | dmin                                 |                                     |                                            |        | <ul> <li>Ho</li> </ul>    | w do I?   |
|          | Admin                                |                                     |                                            |        |                           |           |

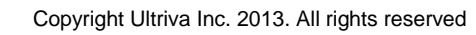

User

Supplier 룾

Entities

Calendar

Add, manage and view users, reset passwords and update roles

label formats. Create supplier administrators

all dates that the business is closed

and canacit

Schedule Configuration

Add, manage and view suppliers. Set address, time zone, calendar and

View and manage entities such as carrier, family and classification

View and manage the business calendar, update the calendar to mark

Manage and view schedule configuration, define custom fields, order

## User Group

Add, manage and view user groups. Change access rights

#### Workcenters

Add, manage and view workcenters. Set address, time zone, calendar and label formats. Create workcenter users Item

Add, manage and view items, assign buyers and associate suppliers

#### Rules

Add, manage and view alerts, alerts for missed shipments, late receipts, order acknowledgements and stock outs

## Shift

Add, manage and view shifts, define shift capacity and normal break

## Click on the "Add" button.

| ULTRIVA                                   | Ultriva 7.5 | Admin   My Account   Help   Logout |
|-------------------------------------------|-------------|------------------------------------|
| Home Material Status Actions Scan Reports | Integration | Laura Maki   TBJ 🔫                 |
| 🐔 👌 Item 👌 Admin 🍐 Supplier               |             | 📙 Print 🔌 Export 🍚 Favorites       |
| External Supplier List for TBJ            |             | 🍸 Filters 📄 Views 🥥 How do l?      |
| Filter By Select Operator Enter V         | /alue       |                                    |
| Add // Edit View More Options V           |             |                                    |
| External Supplier Internal Supplier       |             |                                    |

## **Create New Supplier – Supplier Information**

Enter the "Name", "Location", the "Supplier Code from your ERP", the "Supplier Timezone". The weekly holiday is set to have Sat. and Sundays as weekly holidays. See the "checkmarks". Changes can be made here by removing the checkmark by Sat. or Sun. By removing the checkmark, it will turn that day into a work day.

**Click** on the **drop down arrow** to select the "**Label**" format. *This will be the label that is set to print out at your supplier*.

|                                    | Ultriv                         | a 7.5                                 | Admin   My Account   Help   Logo |
|------------------------------------|--------------------------------|---------------------------------------|----------------------------------|
| ome Material Status Actions        | Scan Reports Integratio        | on                                    | Laura Maki   TBJ 🔻               |
| Admin Supplier                     |                                |                                       | 쯭 Favorit                        |
| Create New Supplier                |                                | /                                     | (2) How do I?                    |
| Supplier Information               | K                              |                                       | /                                |
| * Name:                            | A&G Machining                  | * Location:                           | Wisconsin                        |
| * Code:                            | 147258                         | * Label Format:                       | Ebix2X4                          |
| * Timezone:                        | (GMT-06:00) Central Time (US & | Canada)                               | Ebix3X2<br>Ebix3X5               |
| Weekly Holiday:                    | ☑ Sun □ Mon □ Tue □ Wed [      | 🗌 Thu 🔲 Fri 🗹 Sat                     | Emerson                          |
| Kanban Configuration               |                                |                                       | EmersonCNA2D                     |
| Auto Accept:                       | OFF                            | Auto Receive:                         | OFF 🕜                            |
| Supplier uses Shipment module:     | ON 🛛                           | Adjust Calculated ReqShipDate to EOD: | OFF ?                            |
| User Configuration                 |                                |                                       |                                  |
| Grant yourself as supplier adminis | trator: OFF 🔞                  |                                       |                                  |
| Address Information                |                                |                                       |                                  |
| * Address 1:                       |                                | Address 2:                            |                                  |
| Address 3:                         |                                | * City:                               |                                  |
| State/Province:                    |                                | Zip/Postal Code:                      |                                  |
| * Country:                         | USA                            |                                       |                                  |

## Create New Supplier – Kanban/User Configuration

Quick Tip – 🛙 Click on the question mark for an "Ultriva Tip" for that entry.

Auto Accept – If this is turned on, all orders will be auto accepted at the supplier and bypassing the manual accepting of cards.

| If an then orders for this                  |                                                                                                    |
|---------------------------------------------|----------------------------------------------------------------------------------------------------|
| If on, uten orders for this                 |                                                                                                    |
| OFF IN supplier will be auto-accepted by P. | OFF                                                                                                    |
| the system                                  |                                                                                                    |
| ON RegShipDate to EO                        | D: OFF 🔞                                                                                                    |
|                                             | If on, then orders for this<br>OFF 24 supplier will be auto-accepted by ≵:<br>the system<br>Agjust Calculated ReqShipDate to EC |

**Auto Receive** – **If** this is **turned on**, all **items will be "Auto Received** to "**On-Hand**" by the system **after shipment of the items**. *If the item has to wait at the dock for inspection then it will go from In Process at the Supplier to Received at Dock.* 

| Kanhan Configuration           |      |                                       |                                          |
|--------------------------------|------|---------------------------------------|------------------------------------------|
| Ranban configuration           |      |                                       | Items will be auto received to on        |
| Auto Assess                    |      | Auto Deserius                         | nand by the system after                 |
| Auto Accept:                   | OFF  | Auto Receive:                         | OFF MA snipment if item has wait at dock |
|                                |      |                                       | enabled then it will wait for            |
| Supplier uses Shipment module: | ON 🕜 | Adjust Calculated ReqShipDate to EOD: | OFF 🔽 inspection                         |

**Supplier uses Shipment Module – If** this is **turned on** the "**Supplier**" has **to log in to Ultriva** to **ship the items** and **print the labels**.

| Kanban Configuration           |                                                               |       |
|--------------------------------|---------------------------------------------------------------|-------|
| Auto Accept:                   | OFF Auto Receive:                                             | OFF ? |
| Supplier uses Shipment module: | ON Portal site to do ship goods and lated ReqShipDate to EOD: | OFF 2 |
| User Configuration             | print labels                                                  |       |

Adjust Calculated ReqShipDate to EOD (*End of Day*) –If this is turned on, the "Required Ship Date" will be rounded up to the end of the day.

| Kanban Configuration           |      |                                       |        |                                                   |
|--------------------------------|------|---------------------------------------|--------|---------------------------------------------------|
| Auto Accept:                   | OFF  | Auto Receive:                         | OFF 2  | Pequired ship date for the                        |
| Supplier uses Shipment module: | ON ? | Adjust Calculated ReqShipDate to EOD: | OFF 24 | orders will be round up to the<br>end of the day. |
| User Configuration             |      |                                       |        |                                                   |

**User Configuration** – **If** this is **turned on**, you will be a "**Supplier Administrator**" and can then **help** the **supplier if issues arise**.

| User Configuration Grant yourself as supplier administrator: ON | Grant yourself administrator<br>access to this supplier. |
|-----------------------------------------------------------------|----------------------------------------------------------|
|                                                                 |                                                          |

## **Supplier Address Information**

Enter the "Address Information" and click on the "Save" button.

|                                     | Ultriva 7.5 Admin   My Account   Help   Logout |                                       |                     |  |  |  |  |
|-------------------------------------|------------------------------------------------|---------------------------------------|---------------------|--|--|--|--|
| Home Material Status Actions        | Scan Reports Integration                       |                                       | Laura Maki   TBJ 🔻  |  |  |  |  |
| <b>M</b> Buyer Queue A Admin Suppli | ier                                            |                                       | 💗 Favorites         |  |  |  |  |
| Create New Supplier                 |                                                |                                       | (2) How do I?       |  |  |  |  |
| Supplier Information                |                                                |                                       |                     |  |  |  |  |
| * Name:                             | A&G Machining                                  | * Location:                           | Wisconsin           |  |  |  |  |
| * Code:                             | 147258                                         | * Label Format:                       | Ebix2X4             |  |  |  |  |
| * Timezone:                         | (GMT-12:00) International Date Line            | Nest 💌                                |                     |  |  |  |  |
| Weekly Holiday:                     | ☑ Sun □ Mon □ Tue □ Wed □ T                    | hu 🗆 Fri 🗹 Sat                        |                     |  |  |  |  |
| Kanban Configuration                |                                                |                                       |                     |  |  |  |  |
| Auto Accept:                        | OFF 2                                          | Auto Receive:                         | OFF ?               |  |  |  |  |
| Supplier uses Shipment module:      | ON 🛛                                           | Adjust Calculated ReqShipDate to EOD: | OFF 🔮               |  |  |  |  |
| User Configuration                  |                                                |                                       |                     |  |  |  |  |
| Grant yourself as supplier adminis  | strator: ON 🛛                                  |                                       |                     |  |  |  |  |
| Address Information                 |                                                |                                       |                     |  |  |  |  |
| * Address 1:                        | 2525 Packer Drive                              | Address 2:                            |                     |  |  |  |  |
| Address 3:                          |                                                | * City:                               | Green Bay           |  |  |  |  |
| State/Province:                     | Wi                                             | Zip/Postal Code:                      | 123456              |  |  |  |  |
| * Country:                          | USA                                            |                                       |                     |  |  |  |  |
|                                     |                                                | *                                     |                     |  |  |  |  |
| * Required field                    |                                                |                                       | Save   » X   Cancel |  |  |  |  |
|                                     |                                                |                                       |                     |  |  |  |  |

## Click on the "Next" button to "Add Supplier Users".

| Please select Next Steps below | (2) How do I?       |
|--------------------------------|---------------------|
| Next Steps                     |                     |
| Add Supplier User              |                     |
| ○ Setup Shipping Rules         |                     |
| ○ Setup Business Calendar      |                     |
| O Add Another Supplier         |                     |
| O Back to List                 |                     |
|                                |                     |
| * Required field               | Vext   » X   Cancel |

## Adding a Supplier User

**Personal Information** – **Enter** all of the user's "**Personal Information**". **Click** on the **drop down arrows** and **Select** the "**Locale**" (*language*) **and** the "**Time Zone**" where the user is located.

| Create User     | for A&G Machining                      |                  | e How do                                    |
|-----------------|----------------------------------------|------------------|---------------------------------------------|
| Personal Inform | ation                                  |                  |                                             |
| * First Name:   | Abbie 🔶                                | MI: * Last Name: | Smith                                       |
| * Work Phone:   | 1-609-609-6099                         | Mobile Phone:    |                                             |
| * Email ID:     | abbie.smith@agmach.com                 | Locale:          | Not Set                                     |
| * Time zone:    | (GMT-06:00) Central Time (US & Canada) |                  | English (United States)                     |
| Account Informa | ation                                  |                  | English (United Kingdom)<br>English (India) |
| * User ID:      |                                        | Business unit:   | German (Germany)                            |
| * Account Type: | Select Account Type-                   | Buyer Code:      | Japanese (Japan)<br>Portuguese (Brazil)     |

Account Information – Create a "User ID", Click on the drop down arrow to select an "Account Type" and enter the "Code" for the "Buyer" of the items.

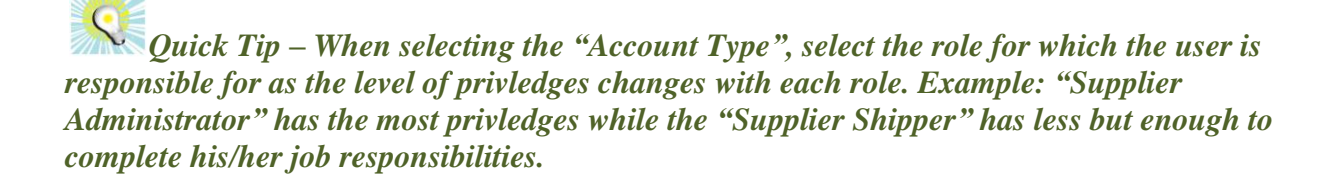

| Account Information  | Account Information                                                     |                     |                     |               |  |  |  |  |  |
|----------------------|-------------------------------------------------------------------------|---------------------|---------------------|---------------|--|--|--|--|--|
| * User ID:           | smitha                                                                  | <b>~</b>            | Business unit:      | A&G Machining |  |  |  |  |  |
| * Account Type:      | Select Account Type                                                     | Show Privilege      | Buyer Code:         | 252525        |  |  |  |  |  |
| Password Information | InterPlant Supplier<br>Master Label                                     | <                   |                     |               |  |  |  |  |  |
| Password must be gre | RFQ Supplier User<br>Shipper - Hi Temp                                  | est 1 character(s)  |                     |               |  |  |  |  |  |
| Every 90 days your P | Supplier Administrator                                                  | ist i character(s). |                     |               |  |  |  |  |  |
| * Password:          | Supplier CSR<br>Supplier Shipper<br>Supplier User<br>Supplier View Only | ord at next logon   | * Confirm Password: |               |  |  |  |  |  |

**Password Information – Enter** a "**Password**" for the user and then "**Confirm the Password**". **Make** a **selection** on the password. Select "**User must change password at next log in**" or "**Password never expires**"? To select one, **click in** the **box** next to the selection and a **checkmark** will **appear**. **Click** on the "**Save**" button.

| Password Inform                                                                                                    | nation                                 |                          |       |                    |  |  |  |
|----------------------------------------------------------------------------------------------------|----------------------------------------|--------------------------|-------|--------------------|--|--|--|
| Password must be greater than 6 character(s).<br>Password must contain at least 1 number and at least 1 character(s).<br>Every 90 days your Password will expire. |                                        |                          |       |                    |  |  |  |
| * Password:                                                                                                    |                                        | Confirm Password:        | ••••• |                    |  |  |  |
|                                                                                                    | ✓ User must change password at next lo | gon                      |       |                    |  |  |  |
|                                                                                                    | Password never expires                 |                          |       |                    |  |  |  |
| Application Acc                                                                                                    | ess Information                        |                          |       |                    |  |  |  |
| OO - Not Set                                                                                                    | 🔴 - Set Allow 🥚 - Set Deny 🏼 🎻         | 🕈 - Allowed 🛛 🗰 - Denied |       |                    |  |  |  |
| Application Name                                                                                                    | 9                                      | Current Access           | Allow | Deny               |  |  |  |
| Supplier                                                                                                    |                                        | 4                        | ٠     | 0                  |  |  |  |
|                                                                                                    |                                        |                          |       | 1                  |  |  |  |
| * Required field                                                                                                    |                                        |                          | Se    | ave   » X   Cancel |  |  |  |

## The "User" has been added.

| User List for A&G Machining                                                                                                    |                | Y Filter   | rs 📄 Views 🍘 How do l? |
|----------------------------------------------------------------------------------------------------|----------------|------------|------------------------|
| User smitha added Successfully                                                                                                    | ×              |            |                        |
| Filter By     Select Operator     Enter Value     Image: Comparison of the select operator       Image: Comparison of the select operator     Image: Comparison operator     Image: Comparison operator     Image: Comparison operator       Image: Comparison operator     Image: Comparison operator     Image: Comparison operator     Image: Comparison operator       Image: Comparison operator     Image: Comparison operator     Image: Comparison operator     Image: Comparison operator       Image: Comparison operator     Image: Comparison operator     Image: Comparison operator     Image: Comparison operator       Image: Comparison operator     Image: Comparison operator     Image: Comparison operator     Image: Comparison operator       Image: Comparison operator     Image: Comparison operator     Image: Comparison operator     Image: Comparison operator       Image: Comparison operator     Image: Comparison operator     Image: Comparison operator     Image: Comparison operator       Image: Comparison operator     Image: Comparison operator     Image: Comparison operator     Image: Comparison operator       Image: Comparison operator     Image: Comparison operator     Image: Comparison operator     Image: Comparison operator       Image: Comparison operator     Image: Comparison operator     Image: Comparison operator     Image: Comparison operator       Image: Comparison operator     Image: Comparison operator     Image: Comparison operator <td< th=""><th></th><th>0.0%</th><th>Enabled 9 -</th></td<> |                | 0.0%       | Enabled 9 -            |
| User ID First Name Last Name Email ID                                                                                                    | Work Phone     | Buyer Code | Last Login On          |
| 🖉 smitha Abbie Smith 📕 abbie.smith@agmach.com                                                                                                    | 1-609-609-6099 | 252525     | 09/12/2013             |
| Sorted by: User ID                                                                                                    |                |            | 1 to 1 of 1            |

Quick Tip – It is highly recommended to have more than one user set up in Ultriva. With employees on vacation or sick, you would always want a back-up.

To "Add" another user, click on the "Add" button and repeat all steps.

| Add 🥖              | Edit 🔀 Disable | e 🐺 View  | More Options  Back     |                | 00.0%      |               |
|--------------------|----------------|-----------|------------------------|----------------|------------|---------------|
| User ID            | First Name     | Last Name | Email ID               | Work Phone     | Buyer Code | Last Login On |
| 🥏 smitha           | Abbie          | Smith     | abbie.smith@agmach.com | 1-609-609-6099 | 252525     | 09/12/2013    |
| Sorted by: User II | D              |           |                        |                |            | 1 to 1 of 1   |

## Associate Supplier to an Item

To navigate to the "Associate Supplier" screen, click on "Admin".

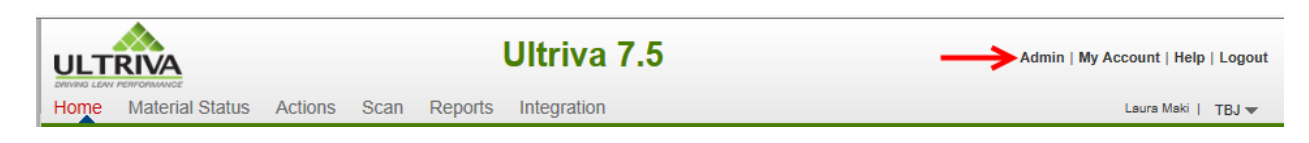

Click on "Item"

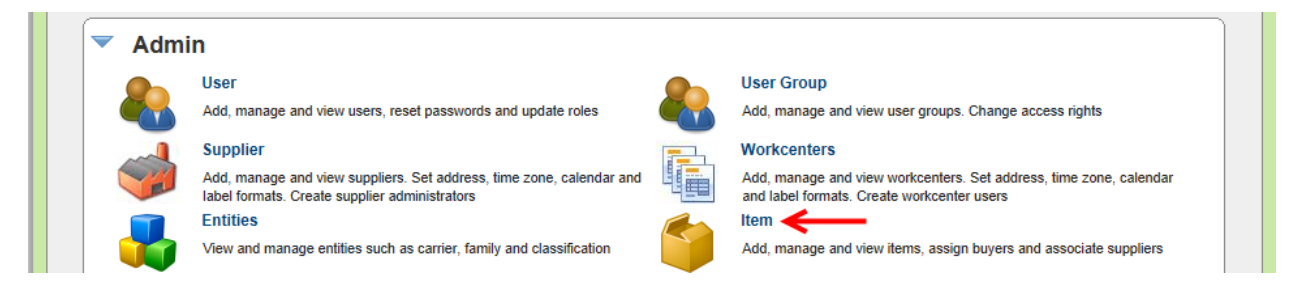

Click on the "Item" to highlight the line. Click on the drop down arrow by "More Options"

| Items List                        |                                |                                           |                   | 🍸 Filters 📄 Views 🍘 How do l?      |
|-----------------------------------|--------------------------------|-------------------------------------------|-------------------|------------------------------------|
| Product Line:<br>All<br>Supplier: | Show:     All Item     Item no | s V All<br>c. starts with: Categor<br>All | ▼<br>y:<br>▼ Go ▶ | Virtual<br>Kanban<br>159% Forecast |
| riange Add // E                   | Edit X Disable 🔯 View          | Details Cards More Options   Description  | Qty On Card 🛦     | No. Of Cards ▲ Default Supplier ▽  |
| Kanban                            | ULT-035-0322-00                | Bearing                                   | 600               | 0 LJM Machining Supplies           |
| Kanban                            | ULT-035-0354-02                | DU Bearing                                | 14400             | 7 LJM Machining Supplies           |
| Kanban                            | ULT-035-0354-00                | BEARING-SLEEVE                            | 12600             | 9 LJM Machining Supplies           |
| Kaabaa                            | 24697                          | SHAFT                                     | 50                | 15 LJM Machining Supplies          |
| Nalibali                          | 24007                          | SHALL                                     |                   |                                    |
| Kanban                            | 24680                          | Widget                                    | 50                | 20 LJM Machining Supplies          |

Select "Associate Supplier".

| More Options         |          |
|----------------------|----------|
| Card Calculator      |          |
| Associate Supplier 🔫 | <u> </u> |
| RYG Rules            |          |
| Change Coordinator   |          |
| Disabled Items       |          |
| Attachment           |          |
| Bill Of Materials    |          |
| Replace Item         |          |
|                      |          |

Quick Tip – The supplier that you currently use for this part is listed below. Add the new (second supplier) for dual sourcing.

Click on the "Add" button

| Items List    | :               |                                                            |                                                     |               | Y Filters      | Views 😢 How do I?                 |
|---------------|-----------------|------------------------------------------------------------|-----------------------------------------------------|---------------|----------------|-----------------------------------|
| Product Line: | Edit X Disable  | how:<br>All Items V<br>em no. starts with:<br>View Details | RYG:<br>All •<br>Category:<br>All<br>More Options • | Go ▶          | 83.9%          | Virtual 9 –<br>Kanban<br>Forecast |
| Category ⊽    | Item 🔺          | Description 🔺                                              |                                                     | Qty On Card 🔺 | No. Of Cards 🔺 | Default Supplier ⊽                |
| Kanban        | 24680           | Widget                                                     |                                                     | 50            | $\rightarrow$  | LJM Machining Supplies            |
| Virtual       | ULT-546-5079-69 | STATOR & PROTECTO                                          | OR ASSM                                             | 105           | 21             | EBLT Ind                          |

**Enter** the **first letter** of the "**Supplier**" **name** and a **drop down list appears**. **Select** the "**Supplier**". **Enter** the "**remaining information**"..

| Map Supplier to Item 24680 |               |                      |       |        |  |  |  |
|----------------------------|---------------|----------------------|-------|--------|--|--|--|
| Supplier Information       |               |                      |       |        |  |  |  |
| * Supplier:                | a& ×          | * Supplier Item No.: | 24680 | 0      |  |  |  |
| * Description:             | A&G Machining | * Min. Order Cards:  | 0     | ?      |  |  |  |
| * Default Carrier:         | Select 💙 👔    | * Card Allocation:   | 100   | (in %) |  |  |  |
| * Supplier User:           | 2             |                      |       |        |  |  |  |
| Additional Contacts:       |               |                      | 2     |        |  |  |  |

For detailed instructions on setting up the "Supplier" Click on the link below

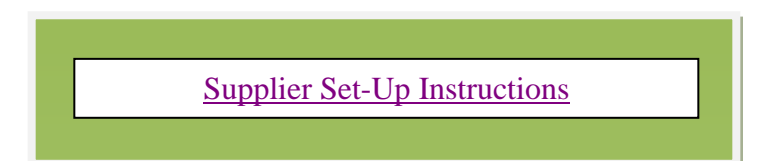

Important – When "Dual Sourcing" it is important that both "Suppliers Card Allocations" when added together equal 100%. The default card allocation is 100% for single sourcing. Sample below.

| Mapped Suppliers fo                                                                                              | or Item 2468        | D                       |           |                          |                             | <b>V</b> Filter   | rs 📃 Vie           | ews 🥥 H             | ow do I?                   |
|----------------------------------------------------------------------------------------------------|---------------------|-------------------------|-----------|--------------------------|-----------------------------|-------------------|--------------------|---------------------|----------------------------|
| Item 24680 to Supplier ma                                                                                        | nap modified succes | sfully                  |           |                          | ×                           |                   |                    |                     |                            |
| Filter By Select<br>Find Supplier Item No. A Select<br>Find Supplier Item No. Construction<br>Add // Edit Select | ct Operator         | Enter Value             |           | 50   <b> &gt;</b>        |                             |                   |                    |                     |                            |
| ⊽ Supplier Name ⊽ St                                                                                             | Supplier Item No. 🔺 | Supplier Item<br>Desc ⊽ | Carrier ⊽ | Lead Time (in<br>days) ⊽ | Transit Time (in<br>days) ⊽ | Card Allocation % | Wait<br>for<br>PO? | Wait at<br>Runline? | Wait<br>at<br>Ship<br>Hub? |
| LJM Machining Supplies 24                                                                                        | 4680                | Widget                  | Unknown   | 3                        | 1                           | 50                |                    |                     |                            |
| A&G Machining 24                                                                                                 | 4680                | Widget                  | Unknown   | 3                        | 1                           | 50                |                    |                     |                            |

## **Creating Cards**

To navigate to the "Creating Cards" screen, Click on "Admin".

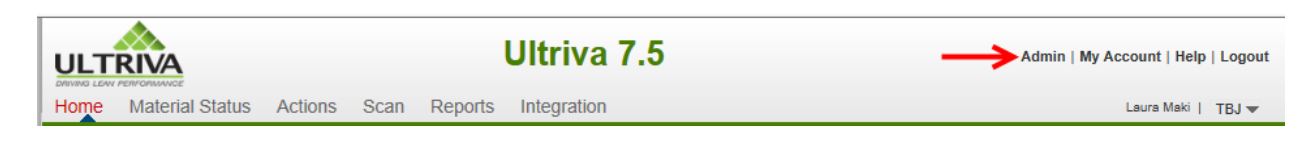

Click on "Item"

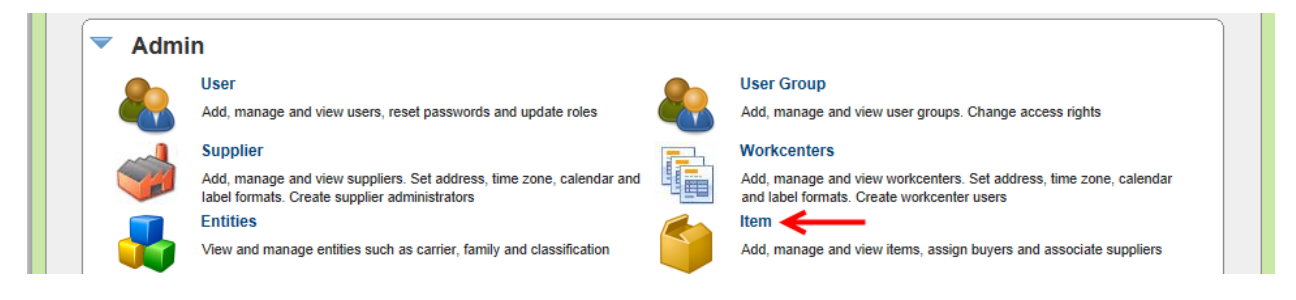

Click on the "Item" to highlight the line. Click on the "Cards" button

| Items List    | :              |                                                        |                                                 |               | 🍸 Filters 🔲 Views @ How do l?            |
|---------------|----------------|--------------------------------------------------------|-------------------------------------------------|---------------|------------------------------------------|
| Product Line: | Edit X Disable | ow:<br>I Items I<br>m no. starts with:<br>View Details | RYG:<br>All<br>Category:<br>All<br>More Options | Go            | 83.9% Virtual<br>Kanban<br>155% Forecast |
| Category ⊽    | Item 🛦         | Description 🔺                                          |                                                 | Qty On Card 🔺 | No. Of Cards ▲ Default Supplier ▽        |
| Kanban        | 24681          | Widget 2                                               |                                                 | 25            | 0 A&G Machining                          |
| Kanban        | 585100R070B0   | 585100R070B0                                           |                                                 | 1             | 0 Not Associated                         |

## Click on "Add" cards

| Cards List for Item 24681                                                                                | 🍸 Filters 📄 Views 🥥 How do l? |
|----------------------------------------------------------------------------------------------------|-------------------------------|
| No Card(s) found in the system. Please click Add Card(s) to setup the loopsize for this item.  Add Cards |                               |

## Enter the "Units On Hand" and "Units On Order". Click on the "Next" button

| Adjust Loopsize for Iter              | : 24681                                                            | (2) How do I?       |
|---------------------------------------|--------------------------------------------------------------------|---------------------|
| Input Parameters                      | Adjust Loopsize On Order Details                                   |                     |
| nitial Setup                          | 0 0                                                                |                     |
| Please enter your current inventory o | hand and on order data to setup the Initial Loopsize for the Item: |                     |
| * Units On Hand:                      | 50                                                                 |                     |
| * Units On Order:                     | 25  ×                                                              |                     |
|                                       |                                                                    |                     |
|                                       |                                                                    | <b>v</b>            |
|                                       |                                                                    | Next   » X   Cancel |
|                                       |                                                                    |                     |

Quick Tip – Based on the information that has been placed into the "Item" and/or "Supplier" set up, here are the calculated recommendations for you from Ultriva.

## Click on the "Next" button.

| Input Parame                                                   | ters                         | Adjust Loopsize                               | On Order Details         |         |
|----------------------------------------------------------------|------------------------------|-----------------------------------------------|--------------------------|---------|
| onfigure Loopsize                                              | e Paramet                    | ers                                           | ~                        |         |
| nitial Setup:                                                  |                              |                                               | Kanban Calculator:       |         |
|                                                                | Units                        | Equivalent Kanban Cards                       |                          | Current |
| Units On Hand                                                  | 50                           | 2                                             | Quantity On Card         | 25.00   |
| Units On Order                                                 | 25                           | 1                                             | Handling Time (in days)  | 0.50    |
| Iotal                                                          | 75                           | 3                                             | Lead Time (in days) 🔞    | 3.00    |
| Kanban Formula:                                                |                              |                                               | Transit Time (in days) 😰 | 1.00    |
| Usage per Day * (I                                             | Handling Ti                  | ime + Lead Time + Transit Time + Safety 1     | Time) Usage Per Day      | 150.00  |
| Ouantity on Card                                               |                              |                                               | Safety Stock (in days)   | 3.00    |
| Recommendation:                                                |                              |                                               | No of Cards              | 45      |
| Pacad on the above fr                                          | ormula the f                 | following adjustments will be made:           |                          |         |
|                                                                | ula, ule i                   | onowing augustments will be made.             |                          |         |
| <ul> <li>2 Card(s) will I</li> <li>1 Card(s) will I</li> </ul> | be created to<br>be released | to represent your On Hand Inventory           |                          |         |
| 42 additional (                                                | Card(s) will b               | be created and released to match the Loopsize |                          |         |
| <ul> <li>Loopsize Will t</li> </ul>                            | e aujusteu i                 | u +J Calu(S).                                 |                          |         |
|                                                                |                              |                                               |                          |         |

## If you are not satisfied with the "Recommendation" you can change your input. Click on the Prev button

**Tool Tip** – The Apply to All icon is located on all "Action" screens where repeated data is entered. Data such as "Locations", "PO's", new "Ship Dates" and such are a few of the processes where this tool comes in real handy.

Enter all information needed for the "Released" cards and Click on the "Apply to All" icon.

| Supplier<br>A&G Machining 🔽 | PO # | :<br>567         | Please lea<br>PO Line #<br>1000 | Release # | der details fo<br>Releas | or integration to<br>se Line # Rec<br>01/ | o create orders in ER<br>quired Receive Date<br>07/2014 | P.<br>Unit Price            | Revision No   |             |
|-----------------------------|------|------------------|---------------------------------|-----------|--------------------------|-------------------------------------------|---------------------------------------------------------|-----------------------------|---------------|-------------|
| Supplier                    | 1    | Units On<br>Card | Order<br>Quantity               | PO #      | PO<br>Line #             | Release #                                 | Release<br>Line #                                       | Required<br>Receive<br>Date | Unit<br>Price | Revision No |
| A&G Machining               | ~    | 25               | 25                              |           |                          |                                           |                                                         |                             |               |             |
| A&G Machining               | ~    | 25               | 25                              |           |                          |                                           |                                                         |                             |               |             |
| A&G Machining               | ~    | 25               | 25                              |           |                          |                                           |                                                         |                             |               |             |
| A&G Machining               | ~    | 25               | 25                              |           |                          |                                           |                                                         |                             |               |             |
| A&G Machining               | ~    | 25               | 25                              |           |                          |                                           |                                                         |                             |               |             |
| A&G Machining               | ~    | 25               | 25                              |           |                          |                                           |                                                         |                             |               |             |

The repeated data has now been "Auto Filled" Click on the "Finish" button

| New Orders to match         | h the L      | .ooopsize        |                   |           |                  |               |                          |               |                             |                 |              |
|-----------------------------|--------------|------------------|-------------------|-----------|------------------|---------------|--------------------------|---------------|-----------------------------|-----------------|--------------|
|                             |              |                  | Please le         | ave blank | for order detail | s for integra | tion to create           | orders in ERP |                             |                 |              |
| Supplier<br>A&G Machining 🔽 | PO #<br>1235 | 67               | PO Line #<br>1000 | Releas    | e # Rel          | ease Line #   | Required R<br>01/07/2014 | Receive Date  | Unit Price Re               | evision No      | Apply To All |
| Supplier                    |              | Units On<br>Card | Order<br>Quantity | PO #      | PO<br>Line #     | Release       | # Re<br>Lin              | lease<br>1e # | Required<br>Receive<br>Date | Unit R<br>Price | evision No   |
| A&G Machining               | ~            | 25               | 25                | 123567    | 100              | 0             |                          | 0             | 1/07/2014                   |                 | ^            |
| A&G Machining               | ~            | 25               | 25                | 123567    | 100              | 0             |                          | 0             | 1/07/2014                   |                 |              |
| A&G Machining               | ~            | 25               | 25                | 123567    | 100              | 0             |                          | 0             | 1/07/2014                   |                 |              |
| A&G Machining               | ~            | 25               | 25                | 123567    | 100              | 0             |                          | 0             | 1/07/2014                   |                 |              |
| A&G Machining               | ~            | 25               | 25                | 123567    | 100              | 0             |                          | 0             | 1/07/2014                   |                 |              |
| A&G Machining               | ~            | 25               | 25                | 123567    | 100              | 0             |                          | 0             | 1/07/2014                   |                 | ~            |
| Total                       |              | 1050             | 1050              |           |                  |               |                          |               |                             |                 |              |
|                             |              |                  |                   |           |                  |               |                          |               |                             |                 |              |
| * Required field            |              |                  |                   |           |                  |               |                          |               | «   Prev                    | Finish   »      | X   Cancel   |

"Loopsize adjusted successfully". The Cards to be "Released" were "Released" to the "Supplier" and the Cards that are "On-Hand" were placed "On-Hand" in Ultriva

| Cu<br>Ear | rrent loop size (Re<br>liest Expiration D | eplenishment Ca<br>ate N/A | ards) <b>45</b> | Cards to be   | destroyed af | ter consumption 0      | Non-replenis  | hment Cards 0      | Total Cards 45  |
|-----------|-------------------------------------------|----------------------------|-----------------|---------------|--------------|------------------------|---------------|--------------------|-----------------|
|           | Card ID 🔺                                 | Card State ⊽               | Cycle No ⊽      | Qty On Card ⊽ | Card Qty ⊽   | Last Action Time ▽     | Create Time ⊽ | Cycles Remaining ⊽ | Location Code ⊽ |
|           | KCD4N2TCNAJF                              | On Hand                    | 0               | 25            | 25           | 12/29/2013 02:08:32 PM | 12/29/2013    | Infinite           | STK             |
|           | KCD4N2UCNADA                              | On Hand                    | 0               | 25            | 25           | 12/29/2013 02:08:32 PM | 12/29/2013    | Infinite           | STK             |
|           | KCD4N2VCNAN8                              | Released                   | 1               | 25            | 25           | 12/29/2013 02:08:33 PM | 12/29/2013    | Infinite           | STK             |
|           | KCD4N2WCNAH5                              | Released                   | 1               | 25            | 25           | 12/29/2013 02:08:33 PM | 12/29/2013    | Infinite           | STK             |
|           | KCD4N2XCNAFP                              | Released                   | 1               | 25            | 25           | 12/29/2013 02:08:33 PM | 12/29/2013    | Infinite           | STK             |
|           | KCD4N2YCNAQJ                              | Released                   | 1               | 25            | 25           | 12/29/2013 02:08:33 PM | 12/29/2013    | Infinite           | STK             |
|           | KCD4N2ZCNABY                              | Released                   | 1               | 25            | 25           | 12/29/2013 02:08:34 PM | 12/29/2013    | Infinite           | STK             |
|           | KCD4N32CNAV4                              | Released                   | 1               | 25            | 25           | 12/29/2013 02:08:34 PM | 12/29/2013    | Infinite           | STK             |
|           | KCD4N33CNA29                              | Released                   | 1               | 25            | 25           | 12/29/2013 02:08:34 PM | 12/29/2013    | Infinite           | STK             |
|           | KCD4N34CNA7Y                              | Released                   | 1               | 25            | 25           | 12/29/2013 02:08:34 PM | 12/29/2013    | Infinite           | STK             |
| ted       | by: Card ID                               |                            |                 |               |              | -                      |               | 0 of 45  Prev      | Page 1 🔹 Next   |

## **Adding Entities**

To navigate to the "Entities" screen, click on "Admin".

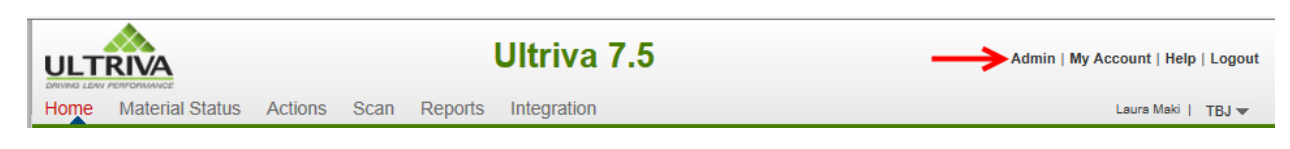

## Click on "Entities"

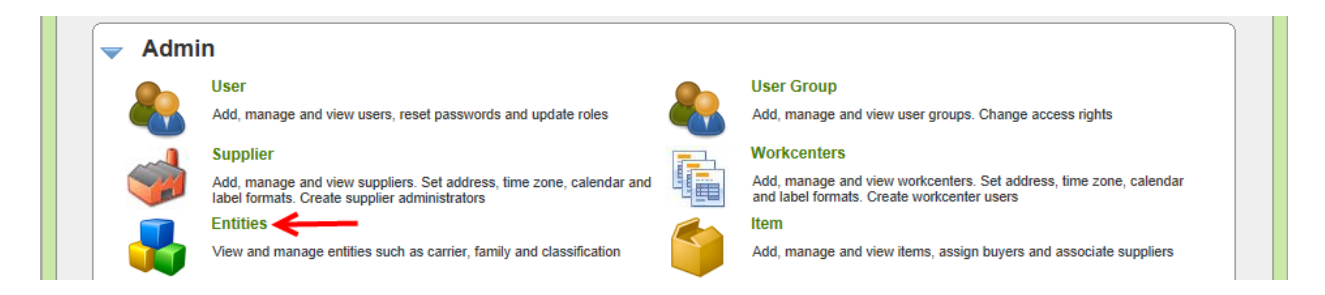

The list of "Entities" are in the column on the left starting with "Product Line". Click on the "Entity" tab of your choice and Click on the "Add" button.

The example we has chosen is "Product Line"

| Product Line Li  | st for TBJ           |                       | 🍸 Filters 📄 Views 🍘 How        |
|------------------|----------------------|-----------------------|--------------------------------|
| lter By 👻        | Select Operator 💌 En | ter Value 🔗 Go 🕨      |                                |
| nd Code 🥖 🛔      | 4 A                  |                       |                                |
| Add / Edit       | View Z Delete Mo     | re Options 🔻          |                                |
|                  |                      |                       |                                |
| Product Line     | Code 🔺               | Title ⊽               | Description V                  |
| Commodity Code   | 53F 5G               | 53 Frame 5G Motors    | HMD Rotors and Stators         |
| Carrier          | 53F 5G Castings      | Scroll Castings 5G 53 | Castings                       |
| Camer            | 5G USD's             | 5G USD's              | 5G USD's                       |
| Notes            | 63F 5G               | 63 Frame 5G Motors    | HMD Rotors and Stators         |
| Production Issue | Bearings             | Bearings              | GGB Bearings                   |
| Exception Code   | Hi Temp              | Hi Temp               | Ship to Hi Temp for heat treat |
| Exception code   | Quest Scroll Sets    | Quest Scroll Sets     | Quest Scroll Sets              |
| Operation        | Stampings            | Stampings             | Stampings                      |
| Machine          | U/T Solenoids        | U/T Solenoids         | Ultra-Tech Solenoids           |

**U**Important – A **RED** \* (ASTERICK) means that information is required for that field.

Type in the information and click on the "Save" button

| Product Line   | /                                       |                                                    | 😰 How do I?                                                   |
|----------------|-----------------------------------------|----------------------------------------------------|---------------------------------------------------------------|
| rmation        | K                                       | ¥                                                  |                                                               |
| VS8            | * Title:                                | Evolutions                                         |                                                               |
| Finished Goods | ×                                       |                                                    |                                                               |
|                |                                         |                                                    |                                                               |
|                |                                         |                                                    |                                                               |
|                |                                         |                                                    | ¥                                                             |
|                |                                         |                                                    | Save   » X   Cancel                                           |
|                | Product Line rmation VS8 Finished Goods | Product Line rmation VS8 * Title: Finished Goods X | Product Line rmation VS8 * Title: Evolutions Finished Goods × |

Quick Tip – By "Associating" your items here you can select all items that will be tied to the "New Product Line" in this example.

"Next Steps" screen appears. With "Associate Items" selected, Click on the "Next" button

| X   Cancel |
|------------|
| -          |

Click in the box next to the item number and a checkmark will appear. Click on the "Assign" button

Important – You may have many pages of item numbers so if you do not see your item number here; it may be on another page.

| Assign Item | s for Product Line | : Evolutions |        |               |                    | e) How do l?     |
|-------------|--------------------|--------------|--------|---------------|--------------------|------------------|
| Filter By   | ▼ Select Operator  | Enter Value  | 5 Go 🕨 |               |                    |                  |
| Find Item   | #4 # <u>4</u>      |              |        |               |                    |                  |
| 🖷 Assign    | Back               |              |        |               |                    |                  |
| 🔲 Item 🔺    | Description ∇      |              |        | Qty On Card ⊽ | Product Line ∇     | Commodity Code ∇ |
| 24680       | Widget             |              |        | 50            | Evolutions         | Unknown          |
| 24681       | Widget 2           |              |        | 25            | Unknown            | Unknown          |
| 24687       | SHAFT              |              |        | 50            | 63 Frame 5G Motors | Unknown          |
| 24688       |                    |              |        |               |                    | Unknown          |

Your items have now been assigned to the selected "Product Line"

| Assigned               | I Items for Produc                                          | t Line: Evolut | tions         |                |              | (2) How do I? |  |
|------------------------|-------------------------------------------------------------|----------------|---------------|----------------|--------------|---------------|--|
| The sele               | ected Item(s) are assigned si                               | uccessfully 🗲  | _             |                |              |               |  |
| Filter By<br>Find Item | Filter By  Select Operator  Enter Value G G Find Item AA AA |                |               |                |              |               |  |
| Show Unassigne         | ed Items 🛟 Back                                             |                |               |                |              |               |  |
| Item 🔺                 | Description ⊽                                               | •              | Qty On Card ⊽ | Product Line ▽ | Commodity Co | ode ⊽         |  |
| 24681                  | Widget 2                                                    | /              | 25            | Evolutions     | Unknown      |               |  |
| 24688                  | BEARING                                                     |                | 10            | Evolutions     | Unknown      |               |  |

Click on a link below to return to your previous page

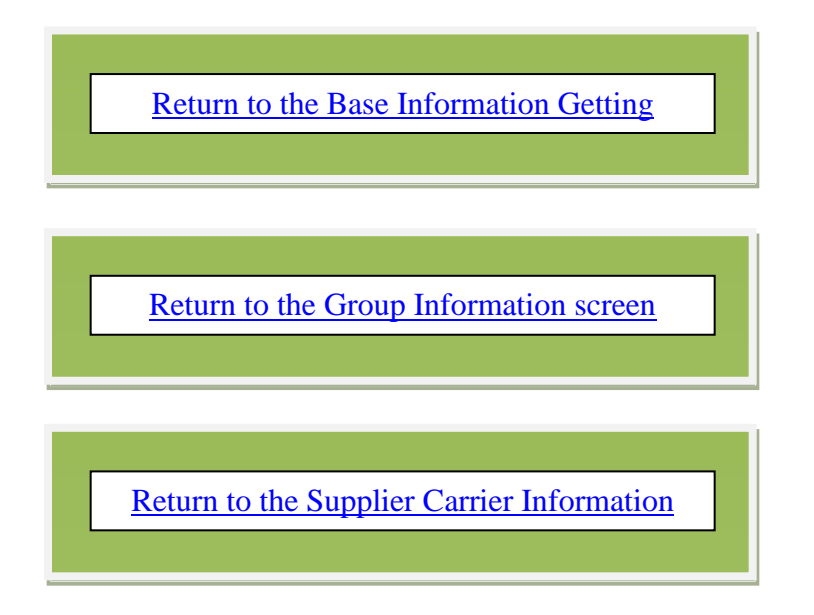

## **Create Temp Card for Partial Shipment**

Quick Tip – This is mainly used for items that are set up as "Forecast". If the supplier cannot ship what is on order and it is outside of the tolerance range in the item set up, a temp card will be created for the remaining quantity that could not be shipped. The temp card would then be destroyed at consumption or receipt depending on your configuration.

To navigate to the "Create Temp Cards for Partial Shipment" click on "My Account"

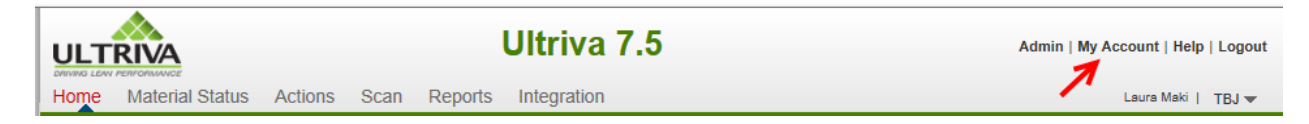

Click on "My Business Unit Configuration"

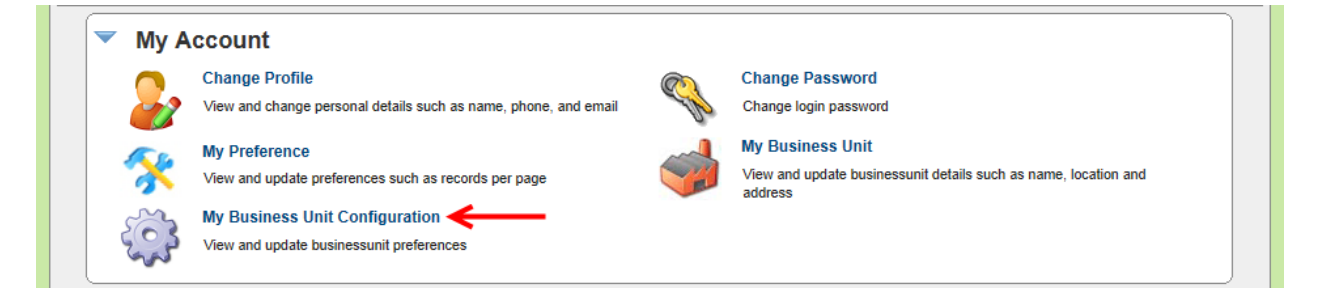

**Click** on the "**Ship**" tab

| Plant Configuration for: TBJ    |                 | Last modifie | ed on [11/26/2013 | 3 11:46:34 AN | I] by [Super Us | er]  | 🗿 How do I? |
|---------------------------------|-----------------|--------------|-------------------|---------------|-----------------|------|-------------|
| General Card Custom Integration | Pick List Print | Receive      | Release           | RFQ           | Scan            | Ship |             |

Click on the drop down arrow in the "Temporary Card Creation for Partial Shipment" field and make your selection. Click on the "Save" button

| Configuration Settings                              |                    |
|-----------------------------------------------------|--------------------|
| Name                                                | Value              |
| Force Packing Slip No in Ship Screen:               | OFF                |
| Auto Ship on Close Production                       | ON                 |
| Temporary Card Creation for Partial Shipments ??    | Selected Items -   |
| Maximum length for Packing Slip Number.             | All Items 64       |
| Enforce unique packing slip numbers from suppliers: | Selected Items     |
|                                                     | L.                 |
| * Required field                                    | Save   » X   Cance |

Important – If you choose All Items this is what you will see under the Card Cycle settings:

Temporary card will be created for Partial Shipment - Yes

If you choose Selected Items this is what you will see under the Card Cycle settings:

Create Temporary Card for Partial Shipment.

If you choose None, you will not see anything.

<u>Return to Card Cycle Settings – Plant</u>

## Setting up a Rule

For more **detailed instructions** on setting up rule, **click** on the **link below** and you will **navigate** to the **"Ultriva Help Portal/Rules"** section.

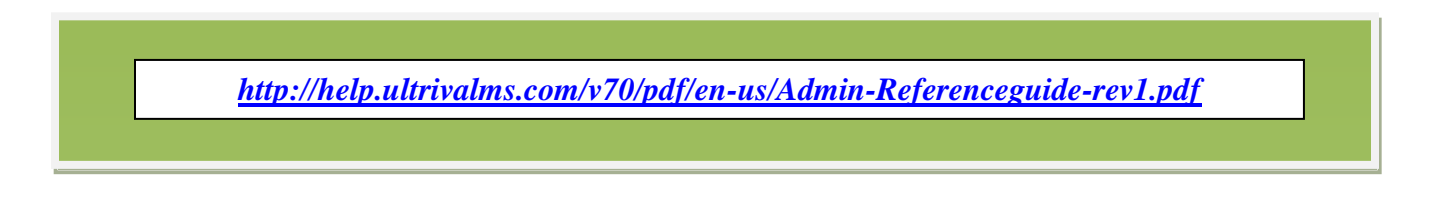

## Click on "Admin"

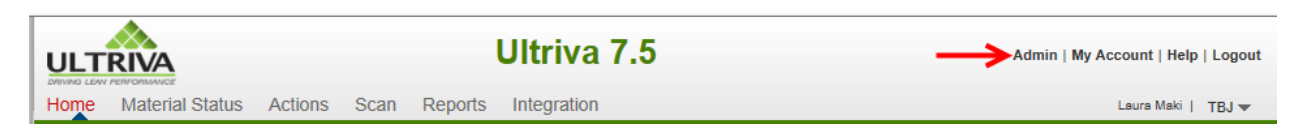

## Click on "Rules"

|     | User                                                                                                    |   | User Group                                                                                                    |
|-----|----------------------------------------------------------------------------------------------------|---|----------------------------------------------------------------------------------------------------|
|     | Add, manage and view users, reset passwords and update roles                                                          |   | Add, manage and view user groups. Change access rights                                                           |
|     | Supplier                                                                                                    |   | Workcenters                                                                                                    |
|     | Add, manage and view suppliers. Set address, time zone, calendar and<br>label formats. Create supplier administrators |   | Add, manage and view workcenters. Set address, time zone, calendar<br>and label formats. Create workcenter users |
|     | Entities                                                                                                    |   | Item                                                                                                    |
|     | View and manage entities such as carrier, family and classification                                                   |   | Add, manage and view items, assign buyers and associate suppliers                                                |
| i i | Calendar                                                                                                    |   | Rules                                                                                                    |
|     | View and manage the business calendar, update the calendar to mark                                                    | 1 | Add, manage and view alerts, alerts for missed shipments, late                                                   |

## Click on the "Add" button

| Rule List                                                                                                    | 🍸 Filters 📄 Views 🞯 How do l? |
|----------------------------------------------------------------------------------------------------|-------------------------------|
| Rule Type:<br>KanbanCard 🔽                                                                                                    | Enabled<br>16.7% Disabled     |
| Filter By   Select Operator  Enter Value  Go  Go  Filter By  Filter By  Filte | 83.3%                         |
| Find Rule Title                                                                                                    |                               |
| 🙀 Add 🕇 🥢 Edit 🛛 😫 Delete 🛛 🖋 Enable 🛛 Preview Rule                                                                                                    |                               |

## Select Rule Template

### Enter a "Rule Title"

| Rule Wizard: Select Rule Temp    | late                |                    | (2) How do I? |
|----------------------------------|---------------------|--------------------|---------------|
| Select Rule Template             | Message Information | Repeat Information |               |
| Rule Information                 | ~                   | ~                  |               |
| * What is the Title of the Rule? |                     |                    |               |
| Blanket Order Quantity           |                     | ×                  |               |

**Click** on "When Blanket Qty is below X days of UsagePerDay" to highlight the line. Click on the "Select" button. You may have to Click on the drop down arrow to find this selection.

| Rule Wizard: Select Rule Template                                                                      |                     |                    |     |  |  |
|----------------------------------------------------------------------------------------------------|---------------------|--------------------|-----|--|--|
| Select Rule Template                                                                                   | Message Information | Repeat Information |     |  |  |
| Rule Information                                                                                       |                     |                    |     |  |  |
| * What is the Title of the Rule?                                                                       |                     |                    |     |  |  |
| Blanket Order Quantity                                                                                 |                     |                    |     |  |  |
| * Notify the Users                                                                                     |                     |                    |     |  |  |
| Kanban Card is Recalled                                                                                |                     |                    |     |  |  |
| When Supplying Business Unit does not have inventor<br>When Blanket Qty is below X days of UsagePerDay |                     |                    |     |  |  |
| When Goods are due in X days                                                                           |                     |                    |     |  |  |
| When Card Production is Closed or Reset                                                                |                     |                    |     |  |  |
| First Consignment                                                                                      |                     | ~ <u> </u>         |     |  |  |
| When Card is Deleted                                                                                   |                     | Sele               | ect |  |  |

Click on the  $\underline{\mathbf{X}}$ 

| Notify users When Blanket Qty is below X<br>Suppliers | days of UsagePerDay. Apply this rule to Items: | <u>all Items</u> | and Suppliers: | <u>all</u> |
|-------------------------------------------------------|------------------------------------------------|------------------|----------------|------------|
|                                                       |                                                |                  |                |            |

Enter the "Value" and Click on the "Apply" button.

| Select Field Values |        |
|---------------------|--------|
| Enter Value: 3      |        |
|                     |        |
|                     |        |
| Apply Clear         | Cancel |

The selected number appears. Click on "all Items"

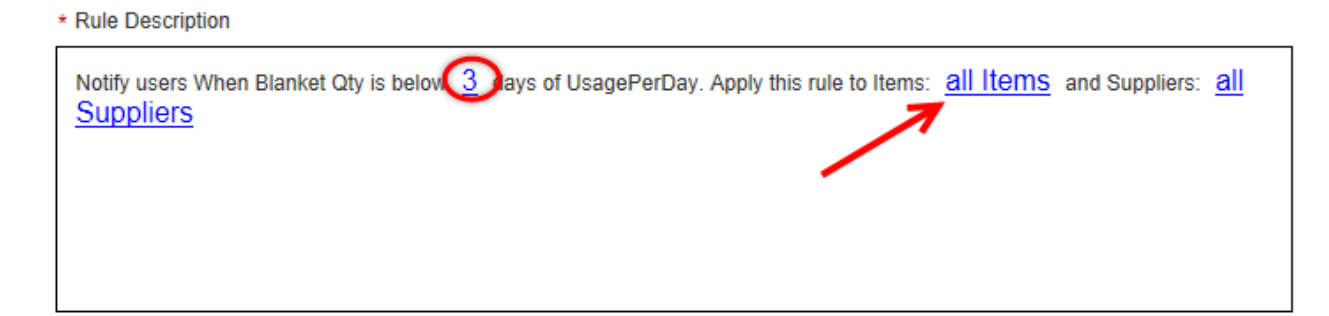

Click in the box next to the item number you want to select and a checkmark will appear. Click on the "Apply" button.

| Select Field Value | es             |                         |   |
|--------------------|----------------|-------------------------|---|
| ="711000000000"    | ="71600000000" | ="71800000000"          | ~ |
| ="72300000000"     | ="82700000000" | ="89100000000"          |   |
| ="90100000000"     | ="90200000000" | 🗹 24680 <del>&lt;</del> |   |
| 24689              | 41410-010P9-00 | 41410-030K7-00          |   |
| 41410-030M5-B1     | 41410-040P4-B0 | 41410-110P2-E0          |   |
| 41410-120M5-B1     | 41410-140P4-B1 | 41410-210P2-B0          |   |
| 41410-220M5-B0     | 41410-240P4-E0 | 41410-320M5-E0          |   |
| 41410-340P4-B0     | 41410-420M2-00 | 41410-440P4-B0          |   |
| 41410-640P4-E0     | 58293-X1B00-00 | 58293-X1B01-00          |   |
| 58293-X1B02-00     | 58293-X1B07-00 | 58293-X1B08-00          |   |
| 58293-X1B09-00     | 58293-X1B10-00 | 58293-X1B11-00          |   |
| 58293-X1B12-00     | 58293-X1B13-00 | 58293X1B2700            |   |
| 58293X1B3600       | 58293X1B3700   | 58293X1B3800            | ~ |
|                    | Apply          | Clear Cancel            |   |

The selected item number appears. Click on "all Suppliers"

\* Rule Description

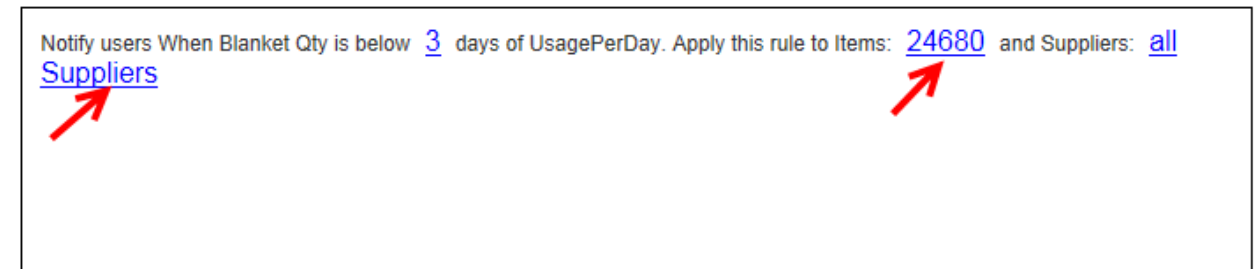

Click in the box next to the "Supplier" name and a checkmark will appear. Select the "Supplier(s)" to apply this rule to. Click on the "Apply" button.

You may have to click on the drop down arrow to view all suppliers

| Select Field Values        |                                |                                        |        |
|----------------------------|--------------------------------|----------------------------------------|--------|
| A&G Machining              | Accushape                      | Ainak                                  | ~      |
| Aisin Canada               | Aisin DS                       | Aisin Electronics                      |        |
| Aisin Electronics DS       | AISIN ELECTRONICS INC     (DS) | AISIN ELECTRONICS LLC<br>(DS) - Site 2 | l      |
| Aisin USA                  | AISIN WORLD CORP OF            | AMP Plastics                           |        |
| Ample Supply Company       | Anchor Industrial Adhesives    | APLIX INC                              |        |
| ARJ Manufacturing          | ARJ MANUFACTURING LLC          | AVS Inc                                |        |
| Azdel Composite & Material | BASELL USA INC                 | BCD Mexico                             |        |
| Bend All                   | BEND ALL AUTOMOTIVE INC.       | BLUE GRASS METALS INC                  |        |
| Bluegrass Metals           | Bostik                         | BOSTIK INC                             |        |
| Bostitch                   | BRASKEM PHILADELPHIA           | Bridgestone                            |        |
|                            | Campi                          | Car Sup1                               | $\sim$ |
| → ^                        | pply Clear Ca                  | ncel                                   |        |

## Click on the "Next" button

| Select Rule Template Message Information Repeat Information                                                                                                    |                     |
|----------------------------------------------------------------------------------------------------|---------------------|
| Rule Information                                                                                                    |                     |
| * What is the Title of the Rule?                                                                                                    |                     |
| Blanket Order Quantity                                                                                                    |                     |
| * Notify the Users                                                                                                    |                     |
| When reschedule is approved by buyer<br>When reschedule is rejected by buyer<br>Delayed Operation<br>New Non-Replenishment Card is released<br>Kanban Card is Recalled<br>When Supplying Business Unit does not have Inventory |                     |
| When Blanket Oty is below X days of UsagePerDay When Goods are due in X days                                                                                                    | Select              |
| * Rule Description                                                                                                    |                     |
| Notify users When Blanket Qty is below $\underline{3}$ days of UsagePerDay. Apply this rule to Items: $\underline{24681}$ and Suppliers: $\underline{A\&G}$ Machining                                                          |                     |
|                                                                                                    |                     |
| * Required field                                                                                                    | Next   » X   Cancel |

## Message Information

"Send message via:" click in the box next to a selection and a checkmark will appear. Select "Browser" or "Email" or "Both". "Table" is used internally for integration.

| Rule Wizard: Message Informa             | tion                |                    | (2) How do I? |
|------------------------------------------|---------------------|--------------------|---------------|
| Select Rule Template                     | Message Information | Repeat Information |               |
| * Send message via: Table  Browser Email | •                   |                    | Preview Rule  |

"Message Recipient:" Select the "Users" to "Send" the message to.

You have 2 choices. You can choose by roles or you can also add user names.

| * Message Recipier<br>■Buyer User ■Supplier User □Quality User □Purchase User □Supplier Contact |
|-------------------------------------------------------------------------------------------------|
| makil ×   ←                                                                                     |

Quick Tip – You can click on the "Insert Field" hyperlink to "Add" fields to your message. Once the field is inserted, click after the inserted field and press the space bar to add a space. You can now type in a message you would like to see by that field. You can select many fields or just type a message.

#### Message Subject

Enter a "Message Subject" Click on "Insert Field"

| Select Rule Template                        | Message Information                 | Repeat Information |              |
|---------------------------------------------|-------------------------------------|--------------------|--------------|
| lessage Information                         |                                     | <u> </u>           |              |
| * Send message via:                         |                                     |                    | Preview Rule |
| □Table ☑Browser □Email                      |                                     |                    |              |
| * Message Recipient:                        |                                     |                    |              |
| ☑Buyer User ☑Supplier User □Quality User □  | Purchase User Supplier Contact      |                    |              |
| makil x                                     |                                     |                    |              |
| Messare Subject: Insert Field S Clear Value | e 🥒 Verify Syntax 🤉 Default Subject |                    |              |

Quick Tip – There are 4 fields to choose from. All fields have many selections. Choose what will best fit in the rule. For our example our "Rule" will include the "PO Number" since we are tracking our "Blanket Order Quantity".

Click on the "Item Fields" tab. Select "Item No" Click on the "Insert" button.

| Select a Field                                                                                    |                                                                                                    |
|---------------------------------------------------------------------------------------------------|----------------------------------------------------------------------------------------------------|
| Card Fields Cycle Fiel                                                                            | ds Item Fields Plant Fields                                                                                                    |
| <ul> <li>Description</li> <li>IntParam1</li> <li>IntParam3</li> <li>TotalCardsReleased</li> </ul> | <ul> <li>ItemNo</li> <li>PlantHandlingTime</li> <li>DateParam1</li> <li>IntParam2</li> <li>HotFlag</li> <li>DecimalFactor</li> <li>CrTime</li> <li>CreatedBy</li> </ul> |
|                                                                                                   |                                                                                                    |
|                                                                                                   |                                                                                                    |

The selection appears

| essage Subject: 👍 Insert Field 🔗 Clear Va | ılue 🥜 Verify Syntax 💓 Default Subject |                        |
|-------------------------------------------|----------------------------------------|------------------------|
| /l:ItemNo]                                |                                        | ×                      |
| on the " <b>Plant Fields</b> " ta         | ab Select "PO Number                   | ,,,                    |
| ect a Field                               |                                        |                        |
|                                           |                                        | K                      |
| rd Fields Cycle Fields                    | Item Fields Plant Fields               |                        |
| Supplier Item Code                        | O Supplier Item Description            | n O RunLine            |
| C Lead Time                               | O Transit Time                         | PO Number              |
| O PO Line Number                          | O Plant Name                           | O Buyer Location       |
| Supplier Name                             | O Supplier Location                    | ○ Family               |
| Commodity Code                            | Carrier                                | O Iparam1              |
| ) Iparam2                                 | O Iparam3                              | O Iparam4              |
| ) Dparam1                                 | O SupplierItemLocation                 | O SupplierItemParams   |
| C ScheduleParams                          | ODecimalFactor                         | O PricePerUOM          |
| UserGID                                   | O CoordinatorName                      | O PlannerCode          |
| Quantian Lloop Login Nama                 | O Supplier OnHandOty                   | O Supplier OnHand Date |

| * Message Subject: 櫑 Insert Field 🚿 Clear Value 🥜 Verify Syntax 💓 Default Subject |   |
|-----------------------------------------------------------------------------------|---|
| [ITM:ItemNo][SUPV:SupplierPONum]                                                  | × |

To add additional information to the "Message Subject", Press on the space bar to create a space in between your previous selection and the "Additional Information". Enter the "Additional Information"

| * Message Subject: 🚔 Insert Field 🚿 Clear Value 🥔 Verify Syntax 👾 Default Subject |  |
|-----------------------------------------------------------------------------------|--|
| [ITM:ItemNo][SUPV:SupplierPONum] Has a low remaining quantity on PO               |  |

Quick Tip – Repeat the steps above to "Insert Field" and to add information to the "Message Body".

Message Body

Enter a "Message Body". Click on the "Next" button.

| * Message Body: 🚔 Insert Field 🚿 Clear Value 🥜 Verify Syntax 💓 Default Body                                                                                                    |                        |
|----------------------------------------------------------------------------------------------------|------------------------|
| $\begin{tabular}{ c c c c } \hline \square & B & I & S & U &   \hline \blacksquare & \hline \blacksquare &   \hline \blacksquare & \hline \blacksquare &   \hline \blacksquare & \hline \blacksquare &   \hline \blacksquare & \hline \blacksquare & \blacksquare &$ |                        |
| Check on the PO Quantity and create a new PO                                                                                                    |                        |
|                                                                                                    |                        |
|                                                                                                    |                        |
| //                                                                                                    |                        |
|                                                                                                    | ↓                      |
| * Required field                                                                                                    | ev Next   » X   Cancel |

## **Repeat Information**

Select the choices for how often you would like the alert sent.

To "**Repeat**" just add a number for how many times you would like the alert to "**Repeat**". Then **Click** on the **drop down arrow** and **select how often** you would like the **alert sent**. **Click** on the "Finish" button.

| Rule Wizard: Repeat Information   |                     | How do I?                      |
|-----------------------------------|---------------------|--------------------------------|
| Select Rule Template              | Message Information | Repeat Information             |
| Repeat Information                |                     |                                |
| Repeat: 1 Times (0 = no repeat)   |                     |                                |
| Every: 1 Days<br>Hours<br>Minutes |                     | L                              |
| * Required field                  |                     | «   Prev Finish   » X   Cancel |

The "Rule" has been "Added Successfully"

| Rule Blanket Order Quantity added Successfully                              |                                                                                                    |                                   |                              |                  |  |  |  |  |  |  |
|-----------------------------------------------------------------------------|----------------------------------------------------------------------------------------------------|-----------------------------------|------------------------------|------------------|--|--|--|--|--|--|
| KanbanCard V<br>Filter By V Select O                                        | perator   Enter Value  Go                                                                                                    |                                   | 2 <mark>3.1%</mark><br>76.9% | Enabled Disabled |  |  |  |  |  |  |
| Find Rule Title     Add     Preview Rule       System Rules     Local Rules |                                                                                                    |                                   |                              |                  |  |  |  |  |  |  |
| KanbanCard Action alert                                                     | Notify users when Release takes place on the card. Apply this rule to Items: all Items and Suppliers: all suppliers                     | Buyer User,Supplier<br>User,ehmd  | TBJ                          | <u> </u>         |  |  |  |  |  |  |
| KanbanCard Blanket Order<br>Quantity                                        | Notify users When Blanket Qty is below 3 days of UsagePerDay.<br>Apply this rule to Items: KITM27KRCNAZM and Suppliers:<br>BSU22ZKCNAG8 | Buyer User,Supplier<br>User,makil | TBJ                          | 4                |  |  |  |  |  |  |
| KanbanCard Blanket Order<br>Quantity                                        | Notify users When Blanket Qty is below 3 days of UsagePerDay.<br>Apply this rule to Items: KITM27KVCNA76 and Suppliers:<br>BSU228WCMAMP | Buyer User,Supplier<br>User,makil | твј                          | 2                |  |  |  |  |  |  |

Click on the link below to "Return to the PO Information" screen.

Return to the PO Information screen

## **Security Policy Information**

## Click on "My Account"

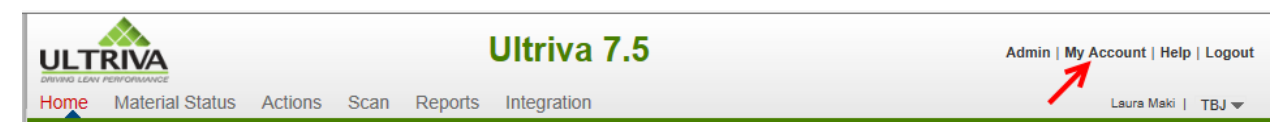

## Click on my "Business Unit"

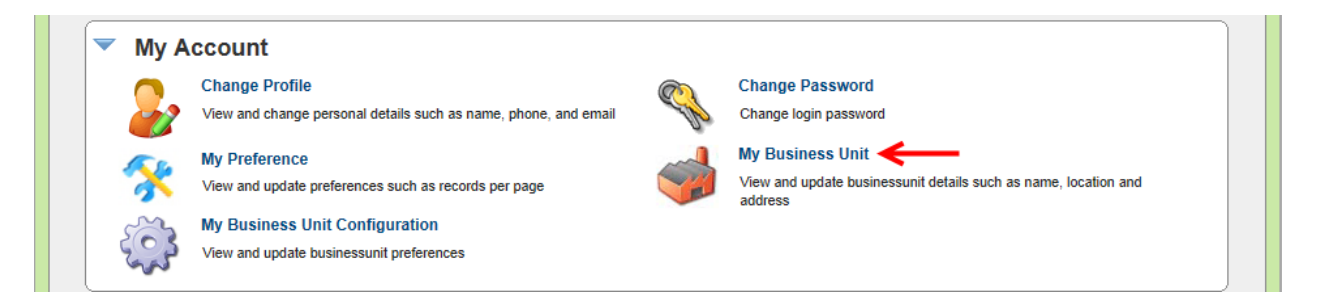

Click on the drop down arrow to make your selection. Click on the "Save" button

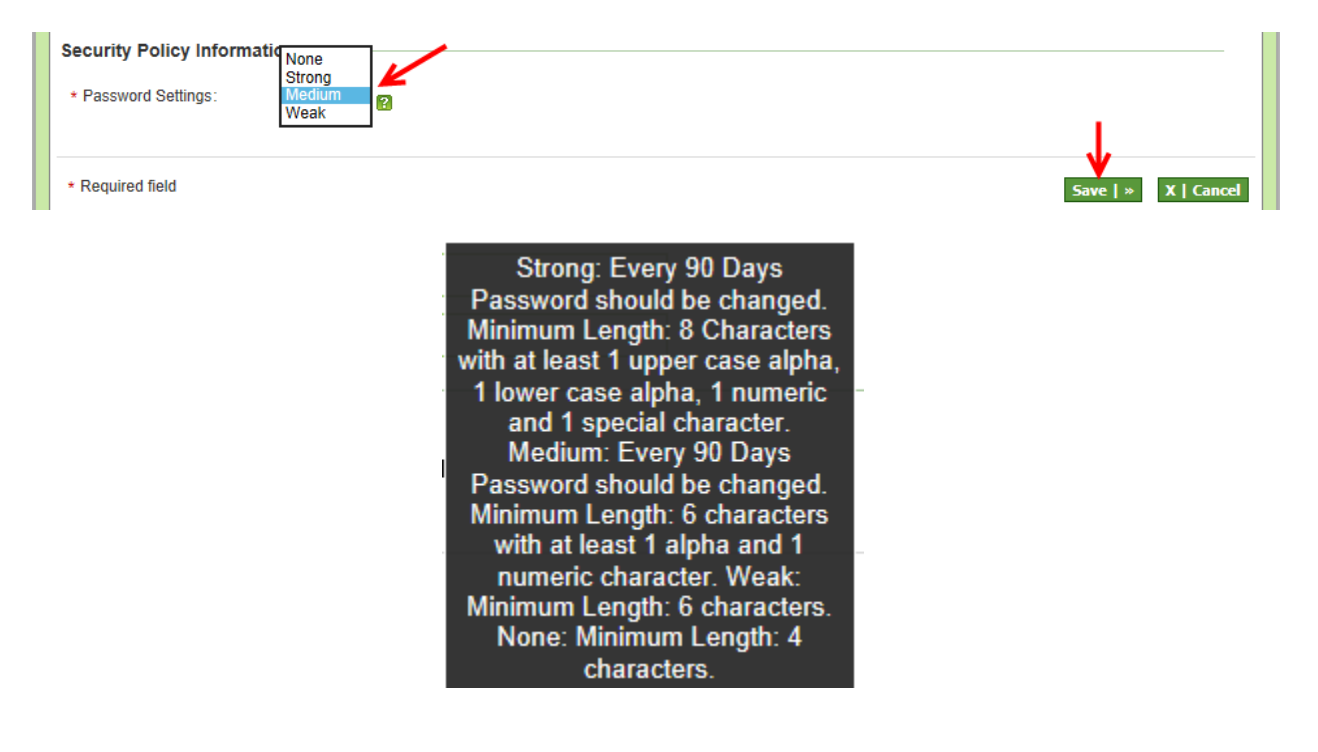

Click on the link below to "Return to Adding a Supplier User"

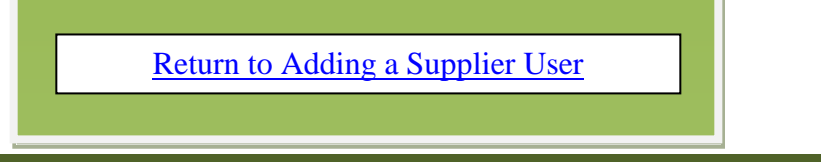

## Apply to All (Auto Fill)

Quick Tip – You can click in the "Card ID" box in the column header and it will select all of the cards. A checkmark will appear by each line item.

**Tool Tip** – The Apply to All icon is located on all "Action" screens where repeated data is entered. Data such as "Locations", "PO's", new "Ship Dates" and such are a few of the processes where this tool comes in real handy.

When you have **navigated to a screen** which requires **repeated data** to be entered, **click** in the "**Card ID**" boxes and a **checkmark** will **appear**.

| Set PO Cards List 7 |          |                              |                   |                |                   |                |             |              |            |                   |
|---------------------|----------|------------------------------|-------------------|----------------|-------------------|----------------|-------------|--------------|------------|-------------------|
| Find Card ID        | <b>M</b> |                              |                   | Set P(         | 0   »             | Attac          | h Notes   » | «   Bac      | k To Items | «   Change Filter |
| PO. #               |          | PO. L                        | ine #             | Re             | lease #           | E <sup>1</sup> |             | Release      | Line #     |                   |
|                     | Item 🔺   | Supplier<br>Name ⊽           | Release<br>Date ⊽ | Reqd<br>Ship ⊽ | Reqd<br>Receive 🔺 | Card<br>Qty ⊽  | PO #        | PO<br>Line # | Release #  | Release<br>Line # |
| KCD4MYKCNAB         | 2 24687  | LJM<br>Machining<br>Supplies | 12/27/2013        | 01/02/2014     | 01/05/2014        | 50             |             | 0            |            |                   |
| KCD4MYLCNAE         | 1 24687  | LJM<br>Machining<br>Supplies | 12/27/2013        | 01/02/2014     | 01/05/2014        | 50             |             |              |            |                   |
| KCD4MYMCNAR         | C 24687  | LJM<br>Machining<br>Supplies | 12/27/2013        | 01/02/2014     | 01/05/2014        | 50             |             |              |            |                   |

To "Auto Fill" information such as a "PO" and "PO Line #", Enter in the "PO#" in the PO# field and Click on the "Apply to All" icon.

| Set PO Cards List Views @ How do !? |                                         |                               |                     |                        |                   |  |  |  |  |
|-------------------------------------|-----------------------------------------|-------------------------------|---------------------|------------------------|-------------------|--|--|--|--|
| Find Card ID                        | [                                       | Set PO   »                    | Attach Notes   »    | «   Back To Items      | «   Change Filter |  |  |  |  |
| PO. #<br>252525                     | PO. Line #                              | Release #                     | ات <mark>ا</mark> ت | Release Line #         |                   |  |  |  |  |
|                                     | SupplierReleaseName ▽Date ▽             | Reqd Reqd<br>Ship ⊽ Receive ▲ | Card<br>Qty ⊽ PO #  | PO<br>Line # Release # | Release<br>Line # |  |  |  |  |
| KCD4MYKCNABQ 24687                  | LJM<br>Machining 12/27/2013<br>Supplies | 01/02/2014 01/05/2014         | 50                  | 0                      |                   |  |  |  |  |
| KCD4MYLCNAEH 24687                  | LJM<br>Machining 12/27/2013<br>Supplies | 01/02/2014 01/05/2014         | 50                  | 0                      |                   |  |  |  |  |
| KCD4MYMCNARC 24687                  | LJM<br>Machining 12/27/2013<br>Supplies | 01/02/2014 01/05/2014         | 50                  | 0                      |                   |  |  |  |  |

| Set PO Cards List 7 |              |        |                              |                   |                |                   |                  |        |   |              |           |                   |
|---------------------|--------------|--------|------------------------------|-------------------|----------------|-------------------|------------------|--------|---|--------------|-----------|-------------------|
| Find Card ID 🆓 🏘    |              |        |                              |                   | Set PO   »     |                   | Attach Notes   » |        | • | «   Back     | To Items  | «   Change Filte  |
| PO. #<br>252525     | <b>1</b>     |        | PO. Li                       | ne #              | Re             | lease #           | F                |        |   | Release I    | Line #    |                   |
| ⊽ 🔽                 | Card ID 🛦    | Item 🔺 | Supplier<br>Name ⊽           | Release<br>Date ⊽ | Reqd<br>Ship ⊽ | Reqd<br>Receive 🔺 | Card<br>Qty ⊽    | PO #   | ļ | PO<br>Line # | Release # | Release<br>Line # |
| v                   | KCD4MYKCNABQ | 24687  | LJM<br>Machining<br>Supplies | 12/27/2013        | 01/02/2014     | 01/05/2014        | 50               | 252525 |   | 0            |           |                   |
| V                   | KCD4MYLCNAEH | 24687  | LJM<br>Machining<br>Supplies | 12/27/2013        | 01/02/2014     | 01/05/2014        | 50               | 252525 |   | 0            |           |                   |
|                     | KCD4MYMCNARC | 24687  | LJM<br>Machining<br>Supplies | 12/27/2013        | 01/02/2014     | 01/05/2014        | 50               | 252525 |   | 0            |           |                   |

The data is now populated in each line item checked.

Return to Creating Cards